# Manual da Aplicação Autenticação.gov para computador <sub>Versão 3.3.1</sub>

23/12/2020

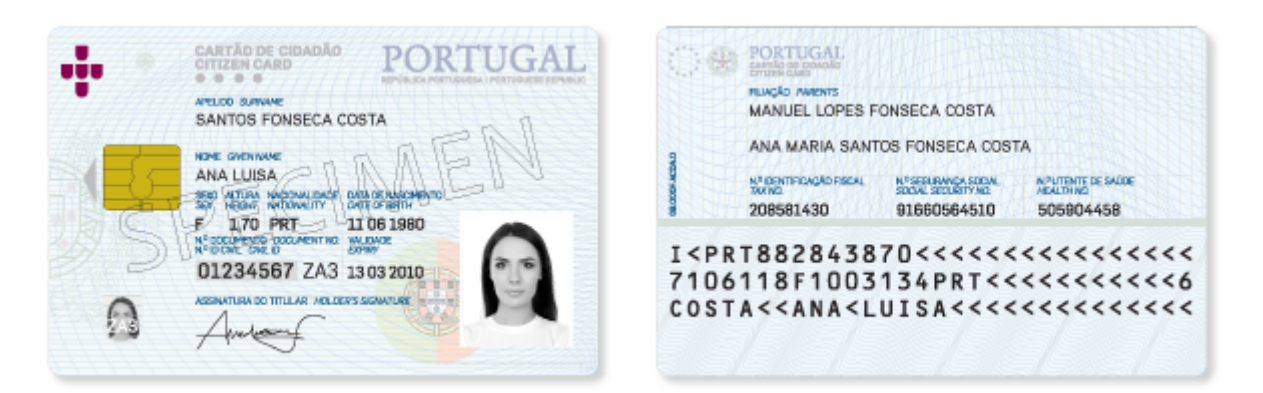

| A | utenticação.Gov | - | × |
|---|-----------------|---|---|
|   |                 |   |   |
|   |                 |   |   |
|   | CARTAO          |   |   |
|   |                 |   |   |
|   | ASSINATURA      |   |   |
|   |                 |   |   |
|   | SEGURANÇA       |   |   |
|   |                 |   |   |
|   |                 |   |   |
|   |                 |   |   |
|   | O ?             |   |   |
|   |                 |   |   |
|   |                 |   |   |

## Tabela de Conteúdos

| 1        | Intr       | odução                                                                                                 | 4   |
|----------|------------|----------------------------------------------------------------------------------------------------|-----|
| <b>2</b> | Dow        | vnload, instalação e remoção da aplicação                                                              | 4   |
|          | 2.1        | Sistemas Operativos oficialmente suportados                                                            | 4   |
|          | 2.2        | Download do pacote de instalação da aplicação                                                          | 4   |
|          | 2.3        | Instalação da aplicação                                                                                | 6   |
|          |            | 2.3.1 Instalação em Microsoft Windows                                                                  | 6   |
|          |            | 2.3.2 Instalação em Linux                                                                              | 8   |
|          |            | 2.3.3 Instalação em Mac OS                                                                             | 10  |
|          | 2.4        | Remoção da aplicação                                                                                   | 12  |
|          |            | 241 Remoção em Microsoft Windows 7                                                                     | 12  |
|          |            | 2.4.2 Remoção em Microsoft Windows 10                                                                  | 13  |
|          |            | 24.3 Remoção em Linux                                                                                  | 16  |
|          |            | 2.4.0 Remoção em MacOS                                                                                 | 18  |
|          |            |                                                                                                    | 10  |
| 3        | Apli       | icação Utilitária "Autenticação.Gov"                                                                   | 19  |
|          | 3.1        | Apresentação da Aplicação                                                                              | 19  |
|          | 3.2        | Funcionalidades da aplicação                                                                           | 20  |
|          |            | 3.2.1 Menu Cartão                                                                                      | 20  |
|          |            | 3.2.2 Assinatura digital                                                                               | 28  |
|          |            | 3.2.3 Segurança                                                                                        | 35  |
|          |            | 3.2.4 Configurações                                                                                    | 37  |
|          |            | 3.2.5 Ajuda                                                                                            | 44  |
| 4        | Tata       | maño com oplicaçãos                                                                                    | 4.4 |
| 4        | 111te      | Agricature digital na guita Microsoft Office                                                           | 44  |
|          | 4.1        | Assinatura digital na suite <i>Microsoft Office</i>                                                    | 40  |
|          | 4.2        | Assinatura digital na suite LibreOffice / OpenOffice                                                   | 40  |
|          | 4.3        | Assinatura digital de email com <i>Microsoft Outlook</i>                                               | 47  |
|          | 4.4        | Assinatura digital em Adobe Acrobat Reader                                                             | 53  |
|          | 4.5        | Assinatura digital em Adobe Acrobat Reader $DC$ em MacOS com PKCS#11                                   | 54  |
|          | 4.6        | Assinatura digital com Chave Móvel Digital                                                             | 58  |
|          | 4.7        | Assinatura digital de email com Mozilla Thunderbird                                                    | 59  |
|          | 4.8        | Autenticação em portais WEB                                                                            | 62  |
|          |            | 4.8.1 Configurar autenticação para Mozilla Firefox                                                     | 63  |
| 5        | Res        | olução de Problemas                                                                                    | 64  |
|          | 5.1        | Exibida mensagem de erro quando se tenta adicionar o módulo PKCS#11 no Firefox /                       |     |
|          |            | Thunderbird                                                                                            | 64  |
|          | 5.2        | Não é possível adicionar o módulo PKCS#11 ao Adobe Acrobat Reader em MacOS                             | 64  |
|          | 5.3        | Impossibilidade de assinatura em Adobe Reader, Microsoft Office e LibreOffice com Cartão de            |     |
|          |            | Cidadão                                                                                                | 64  |
|          | 5.4        | O leitor de cartões está instalado mas não é detetado pela aplicação do Cartão de Cidadão              | 66  |
|          | -          | 5.4.1 Windows                                                                                          | 66  |
|          |            | 542 Linux                                                                                              | 68  |
|          | 55         | Não são dotatados quaisquar contificados durante a tentativa de assinatura na suite <i>LibreOffice</i> | 00  |
|          | 0.0        | Anacha Oren Office                                                                                     | 68  |
|          | 56         | Problemas gráficos na anlicação                                                                        | 60  |
|          | 0.0<br>F 7 | r robiemas grancos na aplicação                                                                        | 08  |
|          | 5.7        | Problemas com placas graficas integradas                                                               | 69  |
|          | 5.8        | Aplicação não arranca                                                                                  | 69  |
|          | 5.9        | Problemas com a nova cadeia de confiança                                                               | 69  |
|          | 5.10       | Problemas na validação das assinaturas                                                                 | 69  |
|          | 5.11       | Serviços online usados pela aplicação                                                                  | 70  |

| 6 | Interface de linha de comandos0.1Consultar ajuda e versão             | <b>70</b><br>71<br>71<br>71 |
|---|-----------------------------------------------------------------------|-----------------------------|
| 7 | nstruções de configuração em ambientes empresariais                   | 72                          |
|   | '.1 Configurações através de chaves de registo Windows                | 72                          |
|   | 2. Configurações através de ficheiro de configuração em Linux e MacOS | 74                          |
|   | '.3 Instalação automatizada em ambientes Windows                      | 75                          |
|   | 7.4 Informação sobre servidores de Proxy                              | 75                          |
|   | 7.4.1 Configuração em Windows                                         | 75                          |
|   | 7.4.2 Configuração em $MacOS$                                         | 75                          |
| 8 | Notas do Utilizador                                                   | 76                          |

## 1 Introdução

NOTA: A partir da versão 3.2.0, houve uma alteração de nomenclatura no manual. As referências a "Middleware do Cartão de Cidadão" foram substituídas por "aplicação Autenticação.gov para computador", excepto quando o termo "*middleware*" é mais apropriado.

Este manual pretende descrever todas as funcionalidades providenciadas pela aplicação Autenticação.gov para computador.

A instalação da aplicação Autenticação.gov para computador inclui o *middleware* do Cartão de Cidadão. Este *middleware* pode definir-se como a "camada" de software entre o computador e o seu Cartão de Cidadão e é através deste que são disponibilizadas ao sistema operativo e outras aplicações funcionalidades de autenticação e assinatura eletrónica.

A aplicação Autenticação.gov para computador permite a gestão do seu Cartão de Cidadão. Nesta poderá visualizar as suas informações, editar as suas notas, modificar os seus *PIN*s pessoais e assinar digitalmente ficheiros.

Este manual pode-se dividir nas seguintes fundamentais áreas de utilização:

- Na primeira área (no capítulo dois), aborda o descarregamento, instalação e remoção da aplicação;
- Na segunda área (no capítulo três), descreve as funcionalidades da aplicação de gestão do Cartão de Cidadão e de assinatura digital de ficheiros;
- Na terceira área (nos capítulos quatro e cinco), documenta as integrações do *middleware* com o sistema operativo e aplicações;
- Na quarta área (no capítulo seis), documenta a instalação automatizada em ambientes Windows e configuração em ambientes empresariais;

## 2 Download, instalação e remoção da aplicação

Neste ponto são apresentadas as instruções para a instalação e remoção da aplicação Autenticação.gov para computador.

## 2.1 Sistemas Operativos oficialmente suportados

A lista de sistemas operativos suportados, nas suas arquiteturas de 32 e 64 bits, são:

- Sistemas operativos Microsoft:
  - Microsoft Windows 7
  - Microsoft Windows 8
  - Microsoft Windows 8.1
  - Microsoft Windows 10
- Distribuições de Linux suportadas:
  - Fedora 28 e superiores
  - OpenSuse Leap 15 e superiores
  - Ubuntu 18.04 e superiores
- Sistemas operativos Apple:
  - Mac OSX Sierra (10.12) e superiores

## 2.2 Download do pacote de instalação da aplicação

Para obter o pacote de instalação da aplicação, deverá aceder ao sítio oficial do Cartão de Cidadão em http://www.autenticacao.gov.pt e pressionar "Descarregar" no rectângulo com título "Aplicação Autenticação.gov".

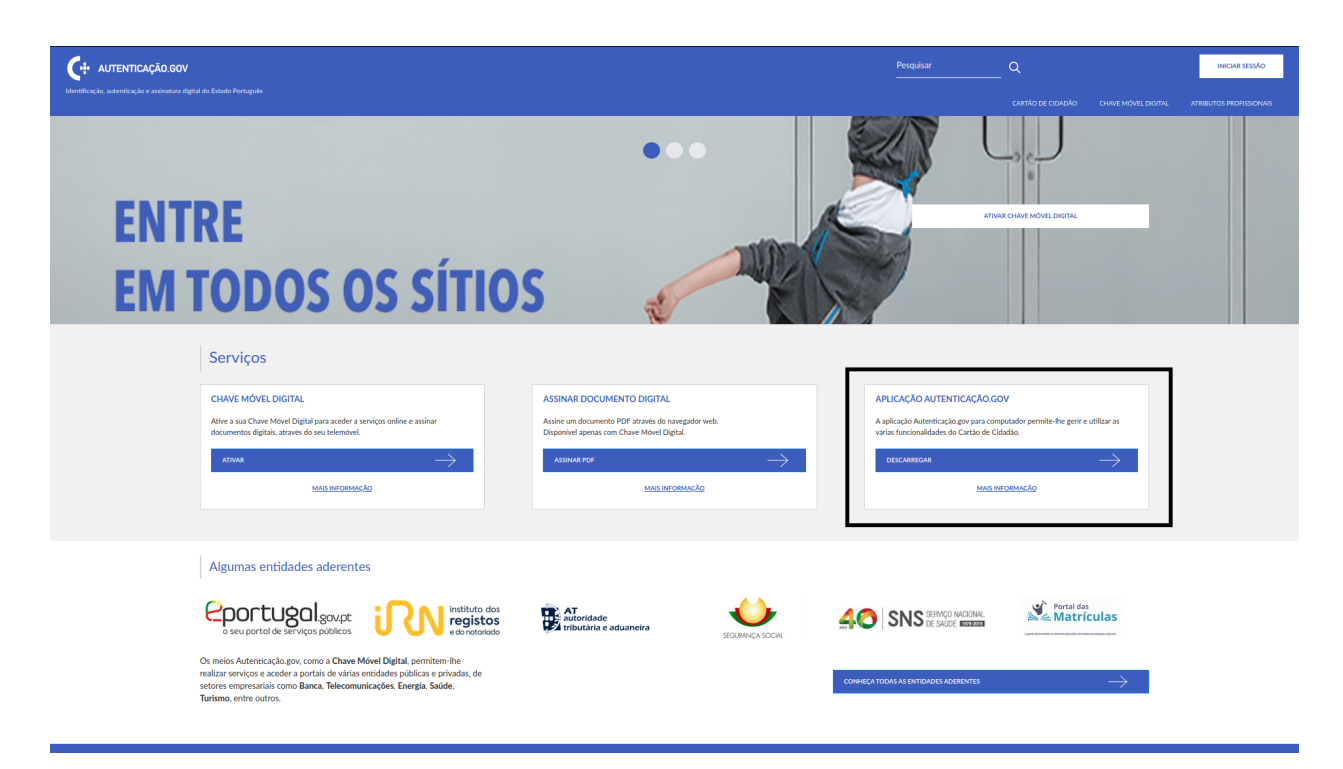

Ao clicar no link "aplicação Autenticação.gov para computador" será efetuada uma tentativa de identificar o sistema operativo através dos dados fornecidos pelo navegador e na área de conteúdos do lado direito será apresentada uma hiperligação que permite efetuar o descarregamento do pacote de instalação adequado ao seu sistema.

Nos casos dos sistemas operativos *Linux*, não é possível identificar a distribuição, deste modo será apresentada a lista das distribuições suportadas para a arquitetura detetada.

Esta página contém a lista de todos os pacotes de instalação dos sistemas operativos oficialmente suportados e manuais de utilização.

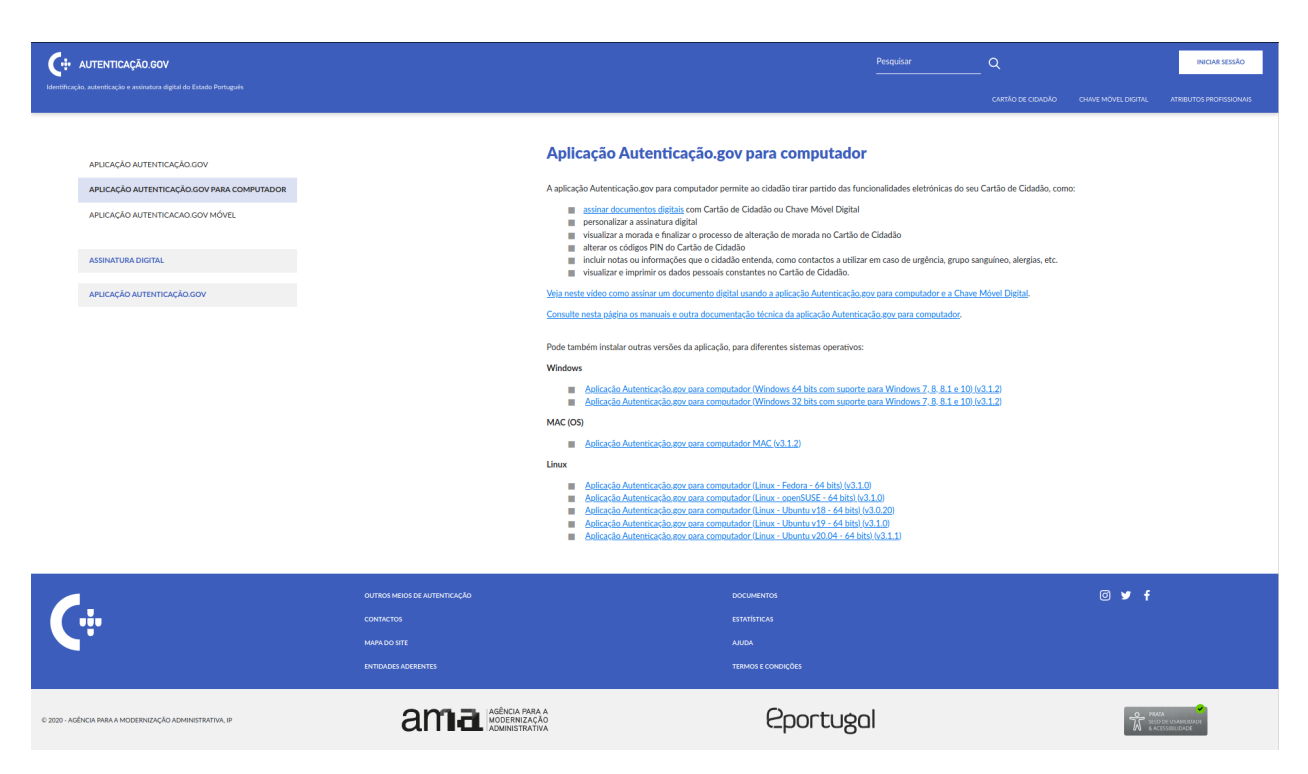

Após efetuado o download da respetiva versão, avance para o ponto seguinte - Instalação da aplicação.

### 2.3 Instalação da aplicação

As instruções apresentadas de seguida pressupõem que o ficheiro de instalação da aplicação foi descarregado previamente da Internet. Caso não tenha sido, efetue os passos descritos no ponto anterior – Download do pacote de instalação da aplicação.

Para a instalação da aplicação Autenticação.gov para computador, deverão ser executados os passos descritos nos pontos seguintes, relativos ao sistema operativo utilizado.

#### 2.3.1 Instalação em Microsoft Windows

- 1. Executar o pacote de instalação: Após ter descarregado o ficheiro de instalação, deverá fazer duplo clique sobre este.
- 2. No primeiro ecrã interativo, deverá marcar a caixa para aceitar os termos e condições da aplicação. Para uma instalação simples, pressione **Instalar** (prossiga para o passo 5). Para uma instalação avançada, pressione **Avançadas**. A instalação avançada permite configurar o caminho para a pasta de instalação e as funcionalidades a serem instaladas.

| 🖟 Programa de Configuração do Autenticação.Gov 3.0.21 🦳 📃 🚿                                                                                                 | < |
|----------------------------------------------------------------------------------------------------|---|
| Leia o Contrato de Licença do Autenticação.Gov 3.0.21                                                                                                    |   |
| IMPORTANTE - LEIA ANTES DE COPIAR, INSTALAR OU<br>UTILIZAR. AO UTILIZAR ESTE SOFTWARE CONCORDA<br>COM OS TERMOS DESTA LICENÇA.                              |   |
| Este software é disponibilizado pelo Estado Português (Agência<br>para a Modernização Administrativa IP e Instituto de Registos e                           |   |
| Clique em Instalar para instalar o produto com as opções predefinidas para todos os utilizadores. Clique em Avançadas para alterar as opções de instalação. |   |
| Imprimir Avançadas 🗣 Instalar Cancelar                                                                                                    |   |

- 3. Após selecionar **Avançadas**, poderá escolher a pasta onde deseja instalar a aplicação. Se desejar alterar a pasta predefinida, carrege em **Alterar** e na janela que surgir, navegue até à pasta de destino e carregue **OK**. Para continuar a instalação na pasta de destino, deverá premir o botão **Seguinte**.
- 4. Deverá aparecer um ecrã para escolher as funcionalidades a serem instaladas. As funcionalidades são representadas numa árvore em que cada funcionalidade possui um botão para a incluir ou excluir da instalação. Ao selecionar uma funcionalidade, será apresentada a sua descrição e o espaço necessário para a sua instalação. Para instalar as funcionalidades selecionadas, clique em **Instalar**.

| ₽ Programa de Configuração do Autenticação.Gov 3.0.21 — □ ×                                                                                                    |  |
|----------------------------------------------------------------------------------------------------|--|
| Funcionalidades do Produto<br>Seleccione a forma como pretende que as funcionalidades sejam instaladas.                                                                      |  |
| Autenticação.Gov<br>Aplicação Utilitária<br>Módulo Criptográfico<br>Minidriver do Cartão de Cidadão                                                                          |  |
| <ul> <li>Será instalada no disco rígido local</li> <li>A funcionalidade completa será instalada no disco rígido local</li> </ul>                                             |  |
| × A funcionalidade completa não estará disponível                                                                                                    |  |
| Este módulo fornece serviços criptográficos às aplicações que usam a Microsoft CryptoAPI<br>no Windows 7, 8 e 10<br>Esta funcionalidade necessita de 1047KB no disco rígido. |  |
| Anterior Instalar Cancelar                                                                                                    |  |

- 5. Após a conclusão deste assistente, este solicitará a reinicialização do computador.
- 6. No próximo arranque do Windows a instalação da aplicação estará finalizada.

#### 2.3.2 Instalação em Linux

Algumas distribuições de Linux, disponibilizam um gestor de aplicações - "Software Center" - onde é possível instalar o software através de um assistente gráfico. Este ecrã poderá variar consoante a distribuição, neste manual apresenta-se as imagens da utilização do Ubuntu Software em Linux Ubuntu 18.04.3 LTS.

Em alternativa, a aplicação poderá também ser instalada recorrendo à linha de comandos.

#### 2.3.2.1 Instalação através do Software Center

1. Executar o pacote de instalação: Após ter descarregado o ficheiro de instalação, deverá fazer duplo clique sobre este. O sistema deverá apresentar o ecrã de gestão de aplicações - "Software Center" - para a instalação do software. Este ecrã varia consoante a distribuição que está a utilizar, no entanto, as opções são semelhantes em todos. Nos ecrãs seguintes são apresentados os ecrãs utilizando Linux Ubuntu 18.04.3 LTS.

| <                                                     | pteid-mw 😑 🗉 😣                                                                                                    |
|-------------------------------------------------------|----------------------------------------------------------------------------------------------------|
| Au                                                    | r <b>eid-mw</b><br>tenticação.Gov                                                                                                    |
| Install                                               |                                                                                                    |
| The Autenticaçã<br>module to use t<br>authenticate se | o.Gov package provides a utility application (eidguiV2), a set of libraries and a PKCS#11<br>he Portuguese Identity Card (Cartão de Cidadão) and Chave Móvel Digital in order to<br>curely in certain websites and sign documents. |
| Website                                               |                                                                                                    |
| Details                                               |                                                                                                    |
| Version                                               | 1.0.00-g0000100000-c0075-00-0                                                                                                    |
| Updated                                               | <u>18/11/2019</u>                                                                                                    |
| License                                               | Proprietary                                                                                                    |
| Source                                                | Autenticacao.gov_Ubuntu_18_x64.deb                                                                                                    |
| Download Size                                         | 0 bytes                                                                                                    |

- 2. Deverá premir o botão Instalar para prosseguir.
- 3. Será pedida a introdução da sua senha de utilizador. (É necessário que tenha privilégios de administração da máquina)

| Authentication Required |                                                          |              |  |  |  |  |
|-------------------------|----------------------------------------------------------|--------------|--|--|--|--|
| <b>~</b>                | Authentication is required to install untrusted software |              |  |  |  |  |
|                         | <b>.</b>                                                 |              |  |  |  |  |
| +glt20190930-           | Password:                                                |              |  |  |  |  |
| 2019                    |                                                          |              |  |  |  |  |
| rietary                 |                                                          |              |  |  |  |  |
|                         | Cancel                                                   | Authenticate |  |  |  |  |

4. Após a conclusão do passo acima, a instalação da aplicação está terminada.

5. Recomenda-se a reinicialização do sistema para assegurar o bom funcionamento da aplicação.

#### 2.3.2.2 Instalação através da linha de comandos

1. Execute o comando de instalação de software no sistema, consoante o gestor de pacotes utilizado pelo seu sistema.

Sistema baseado em pacotes .deb, execute o comando:

sudo apt install ./Autenticacao.gov\*.deb

Por exemplo, em Ubuntu 20:

sudo apt install ./Autenticacao.gov\_Ubuntu\_20\_x64

Sistema baseado em pacotes .rpm, execute o comando:

dnf install Autenticacao.gov\*.rpm em Fedora ou zypper install Autenticacao.gov\*.rpm em OpenSUSE

Por exemplo, em Fedora:

dnf install Autenticacao.gov\_Fedora\_x64.rpm

Por exemplo, em *OpenSUSE*:

zypper install Autenticacao.gov\_OpenSUSE\_x64.rpm

- 2. Após este passo, a aplicação terá sido instalada no computador.
- 3. Recomenda-se a reinicialização do sistema para assegurar o bom funcionamento da aplicação.

#### 2.3.3 Instalação em Mac OS

1. Executar o instalador: após ter descarregado o ficheiro de instalação, deverá fazer duplo clique sobre este, surgindo um ecrã semelhante ao apresentado de seguida:

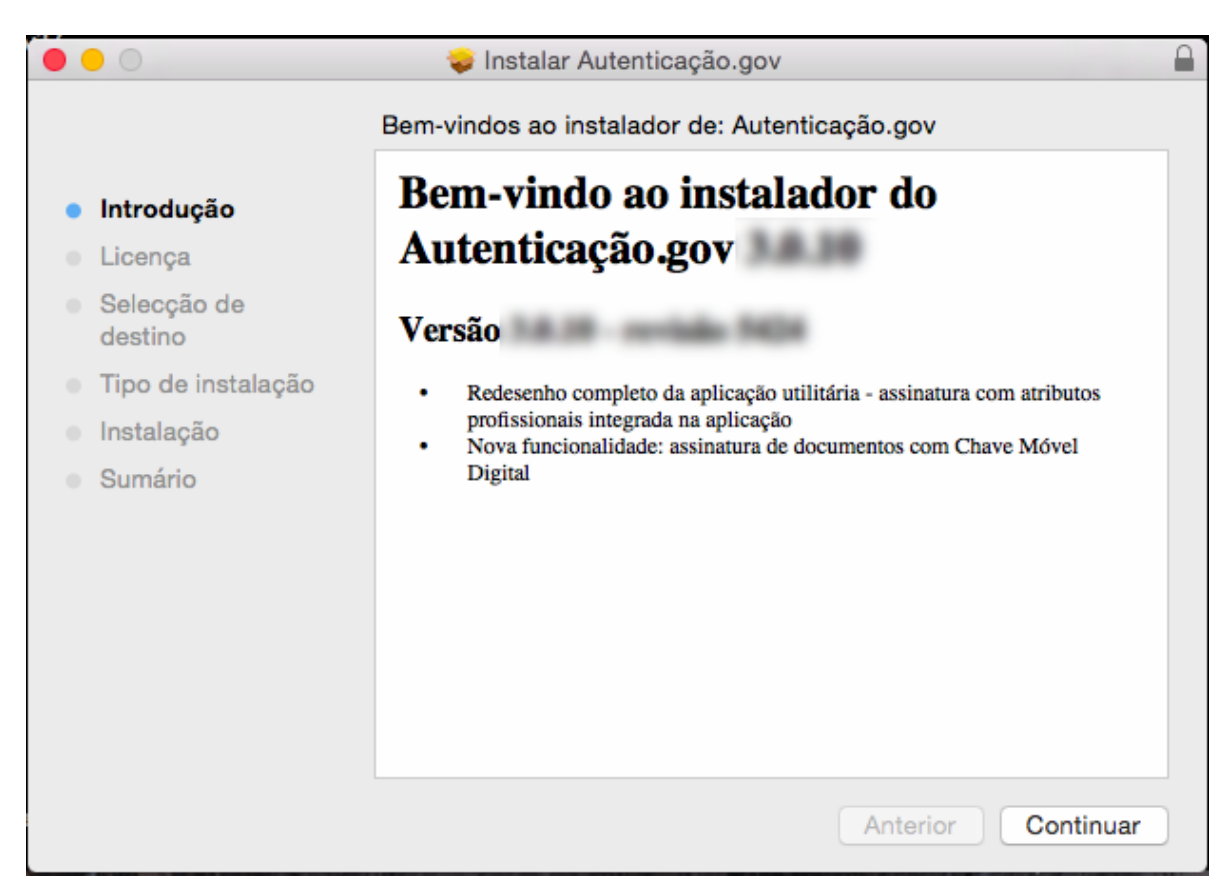

2. Escolher a opção **Continuar**. Em seguida é necessário ler e aceitar os termos da licença do software.

| Instalar Middleware do Cartão de Cidadão    |                                                                                                    |  |  |  |  |  |  |
|---------------------------------------------|----------------------------------------------------------------------------------------------------|--|--|--|--|--|--|
| Contrato de Licença de Software             |                                                                                                    |  |  |  |  |  |  |
| Introdução                                  | Português 🗘                                                                                                    |  |  |  |  |  |  |
| Licença                                     | Licença Pública da União Europeia V.1.1                                                                                                    |  |  |  |  |  |  |
| <ul> <li>Selecção de<br/>destino</li> </ul> | EUPL © Comunidade Europeia 2007                                                                                                    |  |  |  |  |  |  |
| Tipo de instalação                          | <ul> <li>Tipo de instalação</li> <li>Instalação</li> <li>Sumário</li> <li>Sumário</li> <li>A presente licença publica da Oniao Europeia (EOPL) aplica-se a qualquer obra ou software (como definido abaixo) que seja fornecido nos termos da presente licença. É proibida qualquer utilização da obra diferente da autorizada nos termos da presente licença (na medida em que tal utilização esteja abrangida por um direito do titular dos direitos de autor da obra).</li> <li>A obra original é fornecida nos termos da presente licença caso o licenciante (como definido abaixo) tenha colocado o seguinte aviso imediatamente após a informação sobre os direitos de autor respeitantes à obra original: Software licenciado nos termos da EUPL V.1.1</li> </ul> |  |  |  |  |  |  |
| Instalação                                  |                                                                                                    |  |  |  |  |  |  |
| <ul> <li>Sumário</li> </ul>                 |                                                                                                    |  |  |  |  |  |  |
|                                             |                                                                                                    |  |  |  |  |  |  |
|                                             | Imprimir Guardar Anterior Continuar                                                                                                    |  |  |  |  |  |  |

- 3. A partir deste ponto no assistente deverá premir o botão Continuar até concluir a instalação.
- 4. Após a conclusão deste assistente, a aplicação estará instalada no computador. Neste momento a aplicação utilitária "Autenticação.Gov" já estará disponível na pasta Aplicações / Applications.

### 2.4 Remoção da aplicação

Para proceder à remoção da aplicação do Cartão de Cidadão, deverão ser executados os passos descritos nos pontos seguintes, relativos ao sistema operativo utilizado.

#### 2.4.1 Remoção em Microsoft Windows 7

- 1. Aceda ao Painel de Controlo.
- 2. Selecione a Opção Adicionar ou Remover Programas.
- 3. Selecione o programa Autenticação.Gov, conforme apresentado na janela seguinte:

| Control Panel Home          | Uninstall or change a program                            |                                            |              |         |              |   |  |
|-----------------------------|----------------------------------------------------------|--------------------------------------------|--------------|---------|--------------|---|--|
| View installed updates      | To uninstall a program, select it from the list and then | click Uninstall, Change, or Repair.        |              |         |              |   |  |
| Turn Windows features on or |                                                          | , , , , ,                                  |              |         |              |   |  |
| off                         | Organize 🕶 Uninstall Repair                              |                                            |              |         |              |   |  |
|                             | Name                                                     | Publisher                                  | Installed On | Size    | Version      |   |  |
|                             | 01 Ot 5.6.2                                              | The Ot Company Itd                         | 20-11-2016   | 1.41 GB | 562          |   |  |
|                             | Strauborn/ Berl (64-bit)                                 | ctrawborn med com project                  | 29-11-2016   | 1,41 GB | 5 24 1       |   |  |
|                             | Strawberry Ferr (04-bit)                                 | Oracle Compration                          | 04-11-2010   | 355 MB  | 9.0.2310.11  |   |  |
|                             | Adobe Acrobet Pender DC                                  | Adobe Systems Incorporated                 | 24-10-2019   | 246 MR  | 10.021.20040 |   |  |
|                             | Adobe Acrobal Reader DC                                  | Oracle Comporation                         | 20-11-2015   | 200 MB  | 80111014     |   |  |
|                             | Git version 2191                                         | The Git Development Community              | 30-10-2018   | 237 MR  | 2 10 1       |   |  |
|                             | Dr Memory                                                | Google                                     | 11-04-2017   | 193 MR  | 1 11 0       |   |  |
|                             | Marilla Firefox 69.0 (x64 nt-PT)                         | Morilla                                    | 00-00-2010   | 190 MB  | 69.0         |   |  |
|                             | Microsoft SOL Server 2012 Express LocalDB                | Microsoft Composition                      | 20-11-2016   | 161 MR  | 11 1 2000 0  |   |  |
|                             | OpenSSI 1.0.1. (64-bit)                                  | OpenSSI Win64 Installer Team               | 29-11-2016   | 124 MR  | 11.1.5000.0  |   |  |
|                             | Lava 8 Undate 231 (64-bit)                               | Oracle Comporation                         | 04-11-2019   | 119 MB  | 80,2310,11   |   |  |
|                             | Lava 8 Update 111 (64-bit)                               | Oracle Corporation                         | 29-11-2016   | 107 MB  | 80.1110.14   |   |  |
|                             | Autenticação Gov                                         | Portuguese Government                      | 04-11-2019   | 98.7 MB | 0.0.1110.14  | 1 |  |
|                             | Colucio Autenticação.Gov                                 | Anência para a Modernização Administrativa | 04-09-2019   | 82.7 MB | 20.42        |   |  |
|                             | Evince 2.32.0.145                                        | (Custom build)                             | 17-02-2017   | 75.9 MB | 2.32.0.145   |   |  |
|                             | Microsoft .NET Framework 4.5.1 Multi-Targeting Pac       | Microsoft Corporation                      | 29-11-2016   | 74.5 MB | 4.5.50932    |   |  |
|                             | A CMake                                                  | Kitware                                    | 01-03-2017   | 71.3 MB | 3.7.2        |   |  |
|                             | Microsoft .NET Framework 4.6.1 Targeting Pack (ENU)      | Microsoft Corporation                      | 28-08-2018   | 69.6 MB | 4.6.01055    |   |  |
|                             | WIX Toolset v3.10.3.3007                                 | NET Foundation                             | 29-11-2016   | 65.0 MB | 3.10.3.3007  |   |  |
|                             | TortoiseGit 2.9.0.0 (64 bit)                             | TortoiseGit                                | 04-11-2019   | 59.2 MB | 2,9.0.0      |   |  |
|                             | Microsoft .NET Framework 4.5.1 Multi-Targeting Pack      | Microsoft Corporation                      | 29-11-2016   | 49.3 MB | 4.5.50932    |   |  |
|                             | 2 TortoiseSVN 1.9.4.27285 (64 bit)                       | TortoiseSVN                                | 29-11-2016   | 46.3 MB | 1.9.27285    |   |  |
|                             | Microsoft NET Framework 4.5 Multi-Targeting Pack         | Microsoft Corporation                      | 29-11-2016   | 41.8 MB | 4 5 50710    |   |  |

- 4. Clique em **Desinstalar**. Confirme todas as janelas de diálogo que irão surgir.
- 5. Após estes passos, a aplicação estará removida do computador. Recomenda-se que o computador seja reiniciado no final destes passos.

#### 2.4.2 Remoção em Microsoft Windows 10

#### 2.4.2.1 Através do Painel de Controlo

- 1. Aceda ao Painel de Controlo.
- 2. Selecione a Opção Adicionar ou Remover Programas.
- 3. Selecione o programa Autenticação.Gov, conforme apresentado na janela seguinte:

| Programs and Features                                                                         |                                                         |                                             |                                   |                 | - 🗆                 | ×     |  |
|-----------------------------------------------------------------------------------------------|---------------------------------------------------------|---------------------------------------------|-----------------------------------|-----------------|---------------------|-------|--|
| ← → ↓ ↑ 🕅 > Control Panel > Programs > Programs and Features 🗸 🗘 Search Programs and Features |                                                         |                                             |                                   |                 |                     |       |  |
| Control Panel Home                                                                            | Uninstall or change a program                           |                                             |                                   |                 |                     |       |  |
| View installed updates                                                                        | To uninstall a program, select it from the list and the | n click Uninstall. Change or Repair.        |                                   |                 |                     |       |  |
| Turn Windows features on or                                                                   |                                                         | ,                                           |                                   |                 |                     |       |  |
| off                                                                                           | Organise 👻 Uninstall Repair                             |                                             |                                   |                 | 1<br>1<br>1         | ?     |  |
|                                                                                               | Name                                                    | Publisher                                   | Installed On                      | Size            | Version             | ^     |  |
|                                                                                               | Ez 7-Zip 19.00 (x64)                                    | Igor Pavlov                                 | 18/10/2019                        | 4.96 MB         | 19.00               |       |  |
|                                                                                               | 😕 Adobe Acrobat Reader DC - Português                   | Adobe Systems Incorporated                  | 28/10/2019                        | 333 MB          | 19.021.20049        |       |  |
|                                                                                               | C Autenticação.Gov                                      | Portuguese Government                       | 07/11/2019                        | 99.0 MB         |                     |       |  |
|                                                                                               | Color Cop 5.4.3                                         | Jay Prall                                   | 21/10/2019                        |                 |                     |       |  |
|                                                                                               | 🛄 CPUID CPU-Z 1.90                                      | CPUID, Inc.                                 | 09/09/2019                        | 4.47 MB         | 1.90                |       |  |
|                                                                                               | 📧 doxygen 1.8.16                                        | Dimitri van Heesch                          | 18/10/2019                        | 88.3 MB         | 1.8.16              |       |  |
|                                                                                               | 👺 EasyUEFI version 3.2                                  | Hasleo Software.                            | 01/10/2019                        | 48.1 MB         | 3.2                 |       |  |
|                                                                                               | 🔀 Entity Framework 6.1.3 Tools for Visual Studio 2013   | Microsoft Corporation                       | 09/10/2019                        | 147 MB          | 12.0.40302.0        |       |  |
|                                                                                               | Oit version 2.23.0.windows.1                            | The Git Development Community               | 09/10/2019                        | 252 MB          | 2.23.0.windows.1    |       |  |
|                                                                                               | 🔳 Gitter                                                | Troupe Technology Limited                   | 09/10/2019                        | 236 MB          |                     |       |  |
|                                                                                               | 💿 Google Chrome                                         | Google LLC                                  | 31/10/2019                        |                 | 78.0.3904.87        |       |  |
|                                                                                               | 📧 Gyazo 4.0.2.0                                         | Nota Inc.                                   | 07/11/2019                        | 17.2 MB         |                     |       |  |
|                                                                                               | 💯 HP Audio Switch                                       | HP Inc.                                     | 03/11/2018                        | 8.67 MB         | 1.0.154.0           |       |  |
|                                                                                               | MP Connection Optimizer                                 | HP Inc.                                     | 25/10/2019                        |                 | 2.0.15.0            |       |  |
|                                                                                               | 1 HP Documentation                                      | HP Inc.                                     | 06/09/2019                        |                 | 1.0.0.1             |       |  |
|                                                                                               | 💯 HP JumpStart Bridge                                   | HP Inc.                                     | 11/01/2019                        | 15.4 MB         | 1.4.0.485           |       |  |
|                                                                                               | MP JumpStart Launch                                     | HP Inc.                                     | 11/01/2019                        | 437 KB          | 1.4.485.0           | ~     |  |
|                                                                                               | Portuguese Governme Product versic<br>Help lir          | on: Support Support https://www.autentica S | iink: https://ww<br>iize: 99.0 MB | vw.autenticacac | .gov.pt/o-cartao-de | e-cid |  |

- 4. Clique em Desinstalar. Confirme todas as janelas de diálogo que irão surgir.
- 5. Após estes passos, a aplicação estará removida do computador. Recomenda-se que o computador seja reiniciado no final destes passos.

#### 2.4.2.2 Através das Definições do Windows

- 1. Aceda a Menu Iniciar -> Definições do Windows.
- 2. Prima o botão Aplicações (Desinstalar, predefinições, funcionalidades opcionais):

| Definições |                                                                   |              |                                                                                |          |                                                                            |         | - [                                                    | × |
|------------|-------------------------------------------------------------------|--------------|--------------------------------------------------------------------------------|----------|----------------------------------------------------------------------------|---------|--------------------------------------------------------|---|
|            |                                                                   |              | Definições                                                                     | s do Win | dows                                                                       |         |                                                        |   |
|            |                                                                   |              | Procurar uma definição                                                         | 0        | ٩                                                                          |         |                                                        |   |
| 旦          | Sistema<br>Ecrã, som, notificações, energia                       |              | <b>Dispositivos</b><br>Bluetooth, impressoras, rato                            |          | <b>Telemóvel</b><br>Ligar o seu Android, iPhone                            |         | Rede e Internet<br>Wi-Fi, modo de avião                |   |
| <u> </u>   | Personalização<br>Fundo, ecră de bloqueio                         |              | Aplicações<br>Desinstalar, predefinições,<br>funcionalidades opcionais         | 8        | <b>Contas</b><br>As suas contas, e-mail,<br>sincronizar, trabalho, família | 。<br>A字 | Hora e Idioma<br>Idioma, região, data                  |   |
| 8          | <b>Jogos</b><br>Barra de jogo, capturas, difusão,<br>Modo de Jogo | Ģ            | Facilidade de Acesso<br>Narrador, lupa, alto contraste                         | 0        | <b>Cortana</b><br>Idioma da Cortana                                        | Q       | Procurar<br>Localizar os meus ficheiros,<br>permissões |   |
| A          | Privacidade<br>Localização, câmara, microfone                     | $\mathbb{C}$ | Atualizações e Segurança<br>Windows Update, recuperação,<br>cópia de segurança |          |                                                                            |         |                                                        |   |
|            |                                                                   |              |                                                                                |          |                                                                            |         |                                                        |   |

3. Procure a aplicação **Autenticação.Gov**; selecione a aplicação e pressione **Desinstalar**, conforme apresentado na figura seguinte:

| Definições                                                            |                                                                                                    | - 🗆 X                                                  |
|-----------------------------------------------------------------------|----------------------------------------------------------------------------------------------------|--------------------------------------------------------|
| 命 Página Principal                                                    | Aplicações e funcionalidades                                                                                                    |                                                        |
| Procurar uma definição                                                | Escolher onde obter aplicações<br>Instalar aplicações apenas a partir da Microsoft Store ajuda a proteger o                                | Definições relacionadas<br>Programas e Funcionalidades |
| E Aplicações e funcionalidades                                        | seu dispositivo.                                                                                                    | Tem dúvidas?<br>Obter ajuda                            |
| <ul> <li>Aplicações predefinidas</li> <li>□⊥ Mapas offline</li> </ul> | Aplicações e funcionalidades<br>Funcionalidades opcionais                                                                                  | Melhorar o Windows<br>Enviar-nos comentários           |
| Aplicações para sites                                                 | Aliases de execução da aplicação                                                                                                    |                                                        |
| □ Reprodução de vídeo<br>☐ Arranque                                   | Pesquisar, ordenar e filtrar por unidade. Se desejar desinstalar ou mover<br>uma aplicação, selecione-a a partir da lista.<br>Autenticação |                                                        |
|                                                                       | Ordenar por: Nome $ \checkmark $ Filtrar por: Todas as unidades $ \checkmark $                                                             |                                                        |
|                                                                       | Autenticação.Gov 99,1 MB<br>07/11/2019                                                                                                    |                                                        |
|                                                                       | Modificar Desinstalar                                                                                                    |                                                        |
|                                                                       |                                                                                                    |                                                        |
|                                                                       |                                                                                                    |                                                        |

- 4. Clique em Desinstalar. Confirme todas as janelas de diálogo que irão surgir.
- 5. Após estes passos, a aplicação estará removida do computador. Recomenda-se que o computador seja reiniciado no final destes passos.

Nota: a diretoria e ficheiros de *log*, que se encontram na pasta de instalação (por defeito em C:\Program Files\Portugal Identity Card\log\), não serão removidos ao desinstalar a aplicação Autenticação.Gov.

#### 2.4.3 Remoção em Linux

Algumas distribuições de Linux, disponibilizam um gestor de aplicações - "**Software Center**" - onde é possível remover o software através de um assistente gráfico. Este ecrã poderá variar consoante a distribuição, neste manual apresenta-se as imagens da utilização do *Ubuntu Software* em Linux Ubuntu 18.04.3 LTS.

Em alternativa, a aplicação poderá também ser removida recorrendo à linha de comandos.

**2.4.3.1 Remoção através do Software Center** Este ecrã varia consoante a distribuição que está a utilizar, no entanto, as opções são semelhantes em qualquer distribuição. Nos ecrãs seguintes são apresentados os ecrãs utilizando Linux Ubuntu 18.04.3 LTS.

1. Abra o **Ubuntu Software** (Menu Aplicações  $\rightarrow$  Ubuntu Software).

|                                |              | All                    | Installed                                                                                                    | Updates         |           |                | Q                 |
|--------------------------------|--------------|------------------------|----------------------------------------------------------------------------------------------------|-----------------|-----------|----------------|-------------------|
| Featured Applicat              | ion          |                        |                                                                                                    |                 |           |                |                   |
| GNU Image Manipulation Program |              |                        |                                                                                                    |                 |           |                |                   |
| Categories                     |              |                        |                                                                                                    |                 |           |                |                   |
| Ja Audio & Video               |              | Commun                 | ication & News                                                                                                    |                 | Productiv | ity            |                   |
| 🕅 Games                        |              | Ø Graphics             | Graphics & Photography     Graphics & Photography     Graphics     Graphics & Photography     Graphics     Graphics     Graph |                 | Add-ons   |                |                   |
| Editor's Picks                 |              |                        | •                                                                                                    |                 |           |                |                   |
| Andreid Stu                    |              | <b>Sublime Text</b>    | Silver                                                                                                    | <b>C</b>        |           | Ò              | kdaalius          |
| * * * * *                      | <b>★</b> ★★★ | \$ublime lext<br>★★★★★ | * * * * *                                                                                                    | ★ ★ ★ ★         |           | <b>★★★★</b>    | kdeniive<br>★★★★  |
| Recommended Ga                 | mes          |                        |                                                                                                    |                 |           |                | More              |
| * <del>***</del> *             |              | 100                    |                                                                                                    | 8               | (         | $\oplus$       | ×                 |
| RetroArch                      | codebreakers | TrackMania<br>★★★★     | Quadrapassel<br>★★★★                                                                                                    | ScummVN<br>★★★★ | *         | 0 A.D.<br>★★★★ | M.A.R.Sar<br>★★★★ |
|                                |              |                        |                                                                                                    |                 |           |                |                   |

2. Prima o botão Instalado na barra superior.

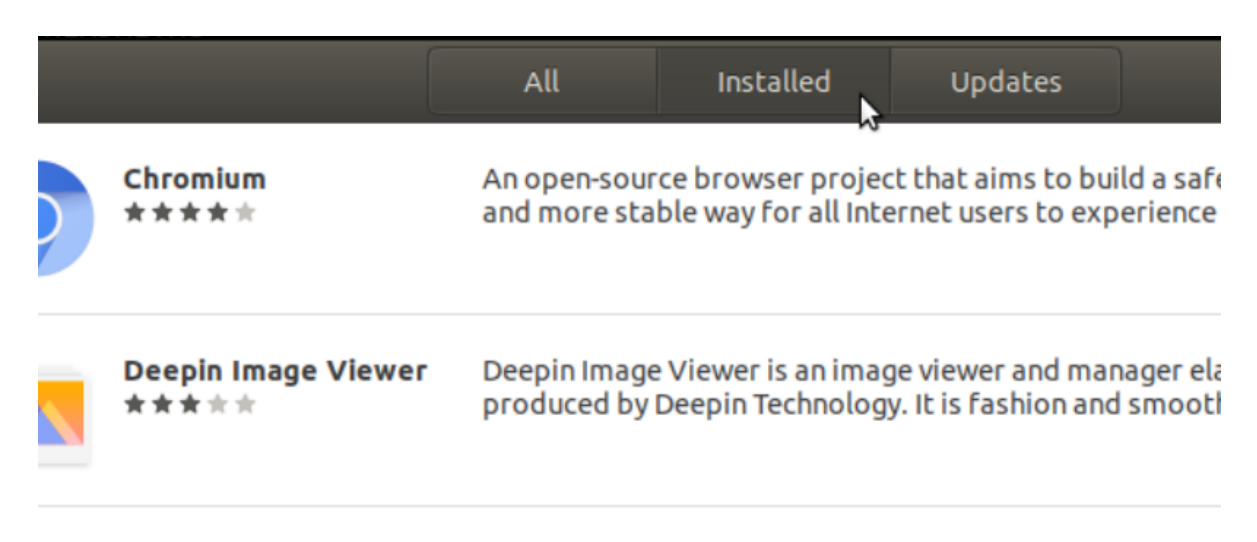

3. Localize o pacote **pteid-mw** e prima o botão **Remover**.

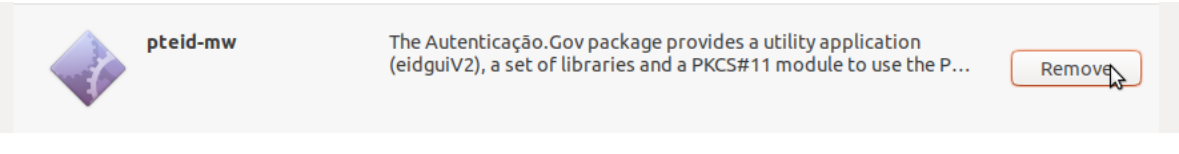

4. Confirme a operação, voltando a primir o botão Remover.

| Ø | Are you sure you want to remove pteid-mw?<br>pteid-mw will be removed, and you will have to install it to use it again. |        |
|---|----------------------------------------------------------------------------------------------------|--------|
|   | Cancel                                                                                                    | Remove |

5. Será pedida a introdução da sua senha de utilizador. É necessário que tenha privilégios de administração da máquina.

| ©" | Authentication Re<br>Authentication is requ | quired<br>uired to remove software |
|----|---------------------------------------------|------------------------------------|
|    | Cancel                                      | Authenticate                       |

6. Após a conclusão do passo acima a o processo de desinstalação da aplicação está terminado.

#### 2.4.3.2 Remoção através da linha de comandos

1. Execute o comando de remoção de software no sistema, consoante o gestor de pacotes utilizado pelo seu sistema.

Gestor de pacotes baseado em ficheiros .deb, execute o comando:

sudo dpkg -r pteid-mw

Gestor de pacotes baseado em ficheiros .rpm, execute o comando:

```
sudo rpm -U pteid-mw
```

2. Após este passo, a aplicação terá sido removida do computador.

#### 2.4.4 Remoção em MacOS

- 1. Abra a aplicação "Terminal" no MacOS.
- 2. Execute o seguinte comando para desinstalar todos os ficheiros da aplicação.

```
sudo /usr/local/bin/pteid_uninstall.sh
```

## 3 Aplicação Utilitária "Autenticação.Gov"

A aplicação utilitária "Autenticação.Gov" pode ser utilizada para visualizar e gerir os dados no Cartão de Cidadão e assinar documentos digitais.

| Autenticação.Gov | X |
|------------------|---|
| CARTÃO           |   |
| ASSINATURA       |   |
| SEGURANÇA        |   |
| o ?              |   |

Nesta aplicação poderá efetuar as seguintes operações:

- Visualização da informação e foto do cidadão;
- Visualização da morada do cidadão e confirmação da alteração de morada;
- Edição das notas;
- Imprimir os dados do Cartão de Cidadão;
- Assinatura digital de documentos PDF e outros ficheiros;
- Visualização dos certificados do Estado e do cidadão;
- Registo dos certificados do Estado e do cidadão (específico de Microsoft Windows);
- Gestão de PINs (Testar PIN, Alterar PIN).

O aspeto e comportamentos da aplicação é semelhante nos três tipos de sistemas operativos, à exceção de algumas funcionalidades que estão apenas disponíveis em Windows, visto serem funcionalidades nativas ou configurações específicas do ambiente Windows.

O atalho para a aplicação fica disponível em localizações diferentes consoante o tipo de sistema operativo:

- Em Windows surgirá em: Iniciar  $\rightarrow$  Programas  $\rightarrow$  Autenticação.Gov
- Em Linux surgirá em: Aplicações  $\rightarrow$  Acessórios  $\rightarrow$  Autenticação.Gov
- Em MacOS, surgirá na localização escolhida pelo utilizador durante o processo de instalação.

### 3.1 Apresentação da Aplicação

A aplicação é composta por 4 áreas principais de interação:

- Menu principal: São disponibilizadas as três funcionalidade básicas da aplicação;
- Menu secundário: São disponibilizadas as funcionalidades específicas de cada opção do menu principal;
- Menu configurações e ajuda: São disponibilizados os menus de configuração e ajuda;

• Área de trabalho: Área de visualização de dados do Cartão de Cidadão e área de trabalho para os menus de assinatura e segurança.

| Autenticação.Gov           |                 |                                                           |                          |                          | _ • ×                                            |
|----------------------------|-----------------|-----------------------------------------------------------|--------------------------|--------------------------|--------------------------------------------------|
|                            | Menu secundário |                                                           | Ár                       | ea de trabalho           | CARTÃO DE CIDADÃO                                |
| <b>C</b> #                 | Identidade 🔉    | Nome(s)<br>MANUEL<br>Apelido(s)                           |                          |                          |                                                  |
| Menu principal             | Outros dados    | SILVA                                                     |                          |                          | <b>™ ±</b>                                       |
| ASSINATURA                 | Morada          | Sexo<br>M<br>Número de doct                               | Altura<br>1,54<br>umento | Nacionalida<br>PRT<br>Da | ade Data de Nascimento 10 10 1980 ta de validade |
| SEGURANÇA                  | Notas           | 000008150ZZ<br>País<br>PRT                                | 9                        | 16                       | 05 2021                                          |
| Menu configurações e ajuda | Imprimir        | Filiação<br>PEDRO SILVA<br>MARIA SILVA<br>Indicações Even | ntuais                   |                          |                                                  |
|                            |                 |                                                           |                          |                          |                                                  |

### 3.2 Funcionalidades da aplicação

As funcionalidades da aplicação estão divididas, em três menus principais: Menu Cartão, Menu Assinatura e Menu Segurança.

#### 3.2.1 Menu Cartão

Permite visualizar a informação de identidade e foto do cidadão, visualizar a morada do cidadão e confirmar a alteração de morada, edição das notas, bem como imprimir os dados do Cartão de Cidadão. A foto do cidadão pode ser exportada para um ficheiro.

**3.2.1.1** Identidade Permite visualizar os dados de identificação e foto do cidadão presentes no Cartão de Cidadão. Através desta página é ainda possível exportar foto do cidadão.

| Autenticação.Gov |              |                                               |                    |                             | _ 🗆 X                            |
|------------------|--------------|-----------------------------------------------|--------------------|-----------------------------|----------------------------------|
|                  |              |                                               |                    |                             | CARTÃO DE CIDADÃO                |
| C.               | Identidade 💙 | Nome(s)<br>MANUEL<br>Apelido(s)<br>DIAS COSTA |                    |                             |                                  |
| CARTÃO 🗲         | Outros dados |                                               |                    |                             |                                  |
| ASSINATURA       | Morada       | Sexo Altur<br>M 1,64                          | ra Naci<br>PRT     | ionalidade<br>Data de valio | Data de Nascimento<br>20 12 1980 |
| <br>SEGURANÇA    | Notas        | 00000680 7 ZZ6<br>País<br>PRT                 |                    | 19 07 2021                  |                                  |
| ~ ~ ~            | Imprimir     | Filiação<br>PEDRO SILVA<br>MARIA SILVA        |                    |                             |                                  |
| Q ?              |              | Indicações Eventuais<br>NÃO PODE ASSINAR;SEI  | M ID ESQ;SEM ID DI | ΤΑ                          |                                  |

**3.2.1.2 Outros dados** Permite visualizar outros dados do cartão do cidadão e verificar o estado do Cartão de Cidadão.

| Autenticação.Gov |                  |                                                            | _ <b>D</b> X                                       |
|------------------|------------------|------------------------------------------------------------|----------------------------------------------------|
| <i>C</i>         |                  |                                                            | CARTÃO DE CIDADÃO                                  |
|                  | Identidade       | Nº Identificação Fiscal Nº Seguranç<br>399990011 119999999 | ca Social Nº Utente de Saúde<br>94 898765421       |
| cartão 🗲         | Outros dados 🔹 💙 | Versão do Cartão<br>001.002.11<br>Entidade Emissora        | Data de emissão<br>15 11 2013<br>Tipo de documento |
| <br>ASSINATURA   | Morada           | REPÚBLICA PORTUGUESA<br>Local de pedido<br>AMA             | CARTÃO DE CIDADÃO                                  |
| <br>SEGURANÇA    | Notas            | Estado do cartão<br>CARTÃO DE CIDADÃO ATIVO E VÁLIDO.      |                                                    |
| o ?              | Imprimir         |                                                            |                                                    |
|                  |                  |                                                            |                                                    |

**3.2.1.3** Morada e Alteração de morada Dentro do separador "Morada" é possível visualizar a morada atual e completar o processo de alteração da morada. Esta última funcionalidade requer uma ligação à Internet. Por favor certifique-se que está ligado antes de iniciar o processo.

Nota: Durante o processo de alteração de morada, o cidadão terá de se autenticar, por isso deverá ter

presente e desbloqueado o seu PIN de autenticação.

Para concluir um eventual processo de alteração de morada, siga os seguintes passos:

1. Clique no botão **Confirmar**.

| Autenticação.Gov |              |                                                     | _ 🗆 X             |
|------------------|--------------|-----------------------------------------------------|-------------------|
|                  |              |                                                     | CARTÃO DE CIDADÃO |
|                  |              | Distrito Nacional                                   |                   |
|                  | Identidade   | PORTO                                               |                   |
|                  | Tuertituaue  | Concelho                                            |                   |
|                  |              | PORTO                                               |                   |
|                  | Outros dados | Freguesia                                           |                   |
| CARTÃO >         | Outros dados | CEDOFEITA, ILDEFONSO, SÉ, MIRAGAIA, NICOLAU, VITÓF  | RIA               |
|                  |              | Tipo de Via Nome da Via                             |                   |
|                  | Morada       | PONTE DE DOM LUIS I                                 |                   |
| ASSINATURA       | Moraua 🧪     | Nº da porta Andar                                   | Lado              |
|                  |              | 12 1                                                | A                 |
| SEGURANÇA        | Notas        | Lugar Localida                                      | de                |
| ÷.               | NOLAS        | TABULEIRO SUPERIOR PORTO                            |                   |
|                  |              | Código Postal Localidade Postal                     |                   |
|                  | Imprimir     | 4000 - 018 PORIO                                    |                   |
|                  | mpmm         | Para concluir um eventual processo de               | Confirmer         |
| o ?              |              | alteração de morada, clique no botão<br>"Confirmar" | Comma             |
|                  |              |                                                     |                   |
|                  |              |                                                     |                   |

2. Insira o número de processo e o código secreto que recebeu pelo correio, e clique em Confirmar.

| Confirmação de Morada                                                                                                    |             |  |  |
|----------------------------------------------------------------------------------------------------|-------------|--|--|
| Caso tenha solicitado uma alteração de morada, insira o número de processo e o código secreto recebidos<br>pelo correio. Caso pretenda alterar a sua morada, clique <u>aqui</u> |             |  |  |
| Nº de Processo de alteração de Morada                                                                                                    | PT123456789 |  |  |
| Código de Confirmação de Morada                                                                                                    | 123456789   |  |  |
| Cancelar                                                                                                    | Confirmar   |  |  |

3. Aguarde o processamento do pedido. Será efetuada uma ligação ao serviço de alteração de morada e será pedido o seu PIN de autenticação para obter os dados da nova morada e em seguida a nova morada será escrita no Cartão de Cidadão.

Por favor, não retire o cartão do leitor, não desligue a aplicação e não desligue a internet, enquanto o processo não estiver terminado.

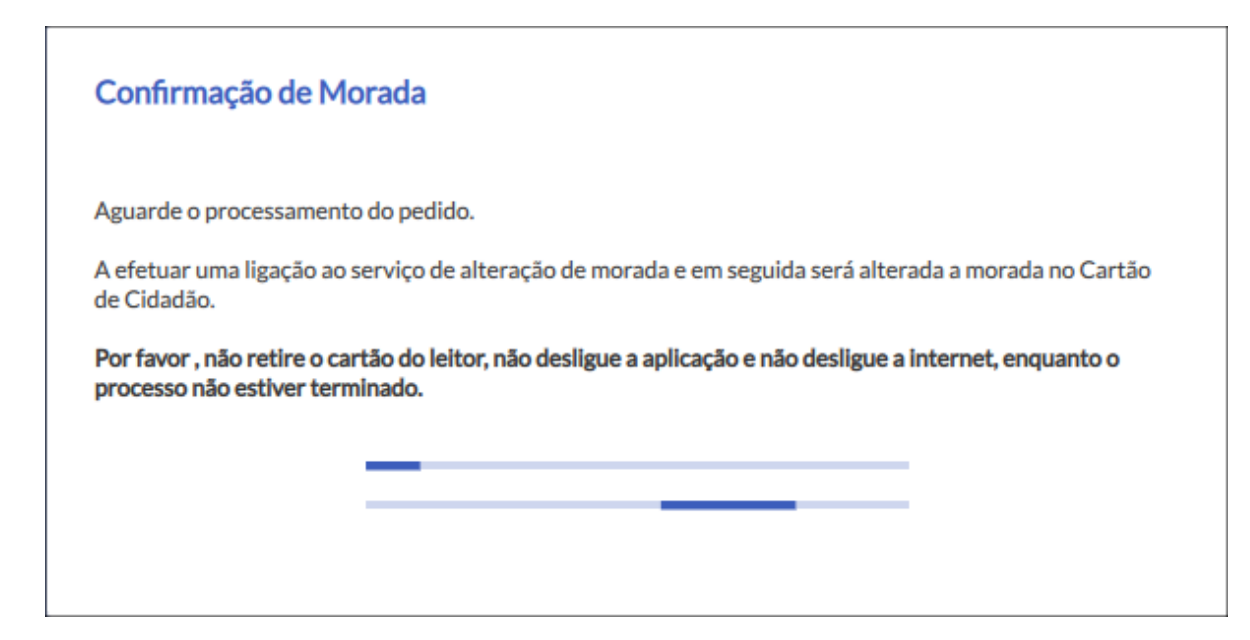

4. Verifique o resultado da operação e siga as instruções:

#### • A morada foi atualizada com sucesso:

Caso a operação tenha sucesso, uma mensagem de Confirmação de alteração de morada com sucesso será mostrada.

| Confirmação de Morada              |    |
|------------------------------------|----|
| A morada foi alterada com sucesso. |    |
|                                    |    |
|                                    | ОК |

#### • Erro. Ocorreu um erro durante a alteração de morada:

Caso a aplicação não consiga efetuar a confirmação da alteração de morada será mostrada uma mensagem de erro e respetivo código, que deverá anotar.

Nas seguintes mensagens de erro:

 Processo de alteração de morada não foi concluído. A morada foi alterada no cartão mas não foi confirmada pelos serviços centrais.

Caso a aplicação não consiga efetuar a confirmação da alteração de morada será mostrada uma mensagem de erro, que deverá anotar. Deverá aguardar cerca de 5 minutos e tentar

novamente e, caso o erro persista, contactar a Linha Cartão de Cidadão através do número 211 950 500 ou do E-mail: carta<br/>odecidadao@irn.mj.pt . (Tenha consigo as mensagens de erro e o número de processo de Alteração de Morada)

| Confirmação de Morada                                                                                                    |      |
|----------------------------------------------------------------------------------------------------|------|
| Erro. Ocorreu um erro durante a alteração de morada!                                                                                                    |      |
| Processo de alteração de morada não foi concluído!                                                                                                    |      |
| A morada foi alterada no cartão mas não foi confirmada pelos serviços centrais.                                                                                                    |      |
| Deverá aguardar cerca de <b>5 minutos</b> e tentar novamente e, caso o erro persista, contactar a Linha Cartão<br>de Cidadão através do número 211 950 500 ou do E-mail: cartaodecidadao@irn.mj.pt . (Tenha consigo as<br>mensagens de erro e o número de processo de Alteração de Morada) |      |
|                                                                                                    | OK   |
|                                                                                                    | UK . |

- O prazo de confirmação da alteração de morada expirou. Por favor efetue um novo pedido através dos balcões de atendimento ou do portal ePortugal.

Neste caso deverá efectuar um novo pedido através dos balcões de atendimento ou do portal ePortugal.

Nas seguintes mensagens de erro:

- Erro na comunicação.
- Verifique se introduziu corretamente o número de processo e código de confirmação.
- Verifique que tem o certificado de autenticação válido.
- Verifique que tem a última versão da aplicação.

E em outras mensagens, sem descrição do erro, deverá tentar novamente seguindo as instruções e, caso o erro persista, contactar a Linha Cartão de Cidadão através do número **211 950 500** ou do E-mail: **cartaodecidadao@irn.mj.pt**. (Tenha consigo as mensagens de erro e respectivos códigos de erro e o número de processo de Alteração de Morada).

A imagem seguinte é um exemplo da mensagem de erro.

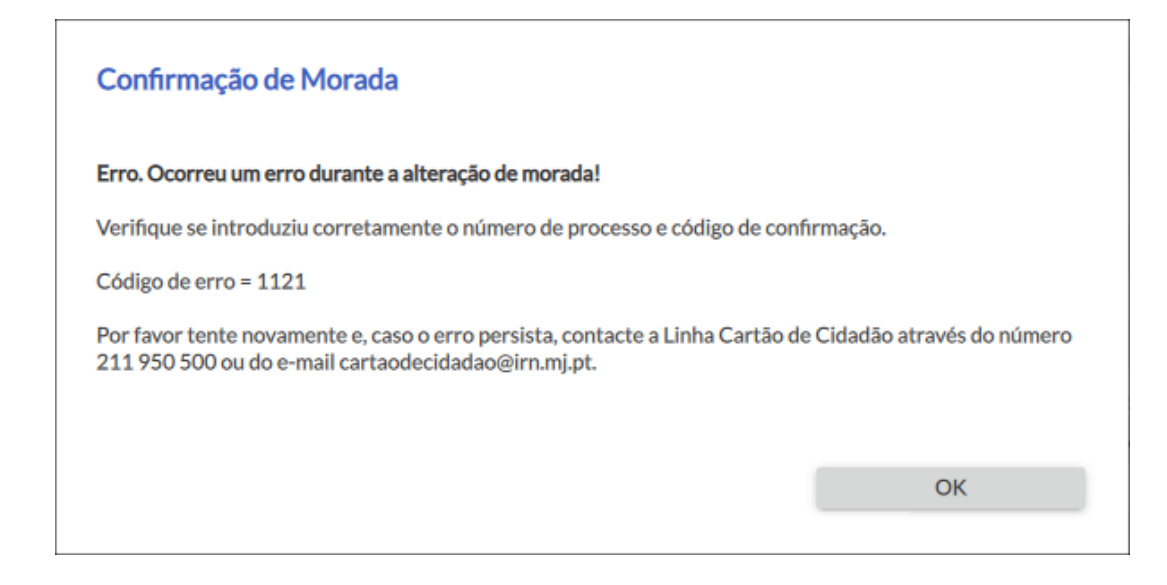

3.2.1.4 Notas A aplicação permite editar as notas gravadas no cartão do cidadão.

A leitura desta informação não requer qualquer código. Pode, por exemplo, inserir informação sobre contactos em caso de urgência, indicações sobre alergias, medicação, grupo sanguíneo ou outra qualquer informação que entenda pertinente e de acesso livre.

| Autenticação.Gov   |              | _ • ×                                                                                                    |
|--------------------|--------------|----------------------------------------------------------------------------------------------------|
| 6.                 |              | CARTÃO DE CIDADÃO                                                                                                    |
|                    | Identidade   | Notas<br>A leitura desta informação não requer qualquer código. Pode, por exemplo, inserir<br>informação sobre contactos em caso de urgência, indicações sobre alergias,<br>medicamentação, grupo sanguíneo ou outra qualquer informação que entenda pertinente e<br>de acesco livre |
| CARTÃO <b>&gt;</b> | Outros dados | Em caso de urgência contactar: 9xxxxxxxxxxxxxxxxxxxxxxxxxxxxxxxxxxxx                                                                                                    |
| ASSINATURA         | Morada       |                                                                                                    |
| SEGURANÇA          | Notas 💙      |                                                                                                    |
| o ?                | Imprimir     | Espaço ocupado no Cartão<br>Gravar Notas                                                                                                    |
|                    |              |                                                                                                    |

**3.2.1.5** Imprimir A aplicação permite a exportação dos dados do Cartão de Cidadão para um documento no formato PDF ou a impressão direta do documento.

Para executar estas operações deverá executar os seguintes passos:

- 1. No menu principal, selecionar **Cartão** e no menu secundário a opção **Imprimir**.
- 2. Na área de trabalho deverá selecionar os grupos de campos a incluir no documento e selecionar a opção **Imprimir** ou **Gerar PDF**.

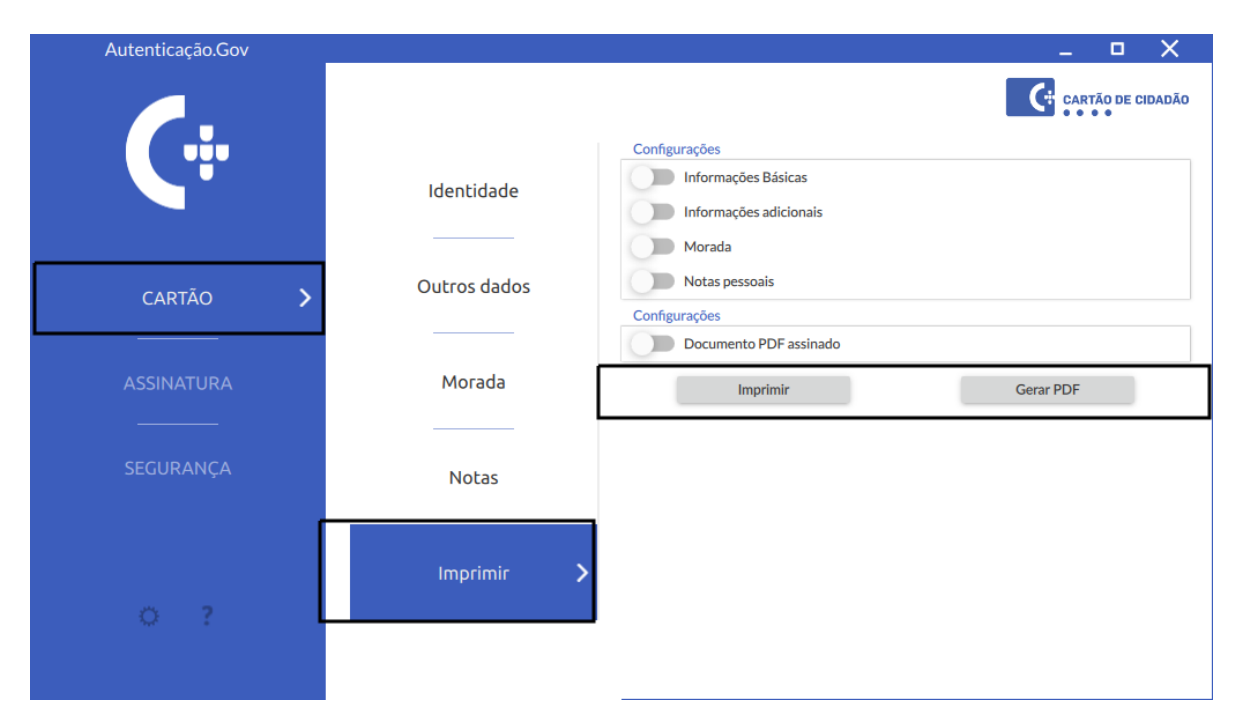

O documento a ser exportado e/ou impresso terá um aspeto gráfico conforme a imagem seguinte.

| DADOS PESSOAIS                                                                                                    |                                                    |                               |                                                                                                    |                                                   |                                                          |                |
|----------------------------------------------------------------------------------------------------|----------------------------------------------------|-------------------------------|----------------------------------------------------------------------------------------------------|---------------------------------------------------|----------------------------------------------------------|----------------|
| IDENTIDADE                                                                                                    |                                                    |                               |                                                                                                    |                                                   |                                                          |                |
| Nome(s)                                                                                                    |                                                    |                               |                                                                                                    |                                                   |                                                          |                |
| MANUEL                                                                                                    |                                                    |                               |                                                                                                    |                                                   |                                                          |                |
| Apelido(s)                                                                                                    |                                                    |                               |                                                                                                    |                                                   |                                                          |                |
| DIAS COSTA                                                                                                    |                                                    |                               |                                                                                                    |                                                   | J'an                                                     |                |
| Sexo                                                                                                    | Altura                                             |                               | Nacionalidade                                                                                                    |                                                   | Data de Na                                               | scimento       |
| М                                                                                                    | 1,64                                               |                               | PRT                                                                                                    |                                                   | 20 12 1980                                               |                |
| Número de Documento                                                                                                    | )                                                  |                               | Data de Valida                                                                                                    | de                                                |                                                          |                |
| 00000680 7 ZZ6                                                                                                    |                                                    |                               | 19 07 2021                                                                                                    |                                                   |                                                          |                |
| Pai                                                                                                    |                                                    |                               | Mãe                                                                                                    |                                                   |                                                          |                |
| PEDRO SILVA                                                                                                    |                                                    |                               | MARIA SILVA                                                                                                    |                                                   |                                                          |                |
| Indicações Eventuais                                                                                                    |                                                    |                               |                                                                                                    |                                                   |                                                          |                |
| Nº Identificação Fiscal                                                                                                    | Nº S                                               | egurança                      | Social                                                                                                    | Nº Ute                                            | ente de Saúd                                             | e              |
| Nº Identificação Fiscal<br>217454445                                                                                                    | Nº S<br>120                                        | egurança<br>16203840          | Social                                                                                                    | Nº Ute<br>39614                                   | ente de Saúd<br>18978                                    | e              |
| Nº Identificação Fiscal<br>217454445<br>Entidade Emissora<br>República Portuguesa                                                                                                    | <u>№ 5</u><br>120                                  | egurança<br>16203840          | Social<br>Data de Emiss                                                                                                    | № Ute<br><b>39614</b><br>ão                       | ente de Saúd<br>18978                                    | e              |
| Nº Identificação Fiscal<br>217454445<br>Entidade Emissora<br>República Portuguesa<br>Tipo de Documento                                                                                                    | <u>Nº S</u><br>120                                 | egurança<br>16203840          | Social<br>Data de Emiss<br>20 07 2016                                                                                                    | Nº Ute<br>39614<br>ão                             | ente de Saúd<br>18978                                    | e              |
| Nº Identificação Fiscal<br>217454445<br>Entidade Emissora<br>República Portuguesa<br>Tipo de Documento<br>Cartão de Cidadão                                                                                                    | <u> </u>                                           | egurança<br>16203840          | Social<br>Data de Emiss<br>20 07 2016<br>Local de Pedid<br>Departamento                                                                       | Nº Ute<br>39614<br>ão<br>lo<br>Cartã              | ente de Saúd<br>18978<br>o de Cidadão                    | e              |
| Nº Identificação Fiscal<br>217454445<br>Entidade Emissora<br>República Portuguesa<br>Tipo de Documento<br>Cartão de Cidadão<br>Versão do Cartão                                                                                                    | <u> </u>                                           | egurança<br>16203840          | Social<br>Data de Emiss<br>20 07 2016<br>Local de Pedid<br>Departamento<br>Estado do Cart                                                     | Nº Ute<br>39614<br>ão<br>lo<br>Cartã<br>tão       | ente de Saúd<br>18978<br>o de Cidadão                    | e              |
| Nº Identificação Fiscal<br>217454445<br>Entidade Emissora<br>República Portuguesa<br>Tipo de Documento<br>Cartão de Cidadão<br>Versão do Cartão<br>006.004.22                                                                                                    | <u> </u>                                           | egurança<br>16203840          | Social<br>Data de Emiss<br>20 07 2016<br>Local de Pedid<br>Departamento<br>Estado do Cart<br>O Cartão de Ci                                   | Nº Ute<br>39614<br>ão<br>O Cartã<br>tão<br>idadão | ente de Saúd<br>18978<br>o de Cidadão<br>o não foi ativa | e<br>o<br>ado. |
| Nº Identificação Fiscal<br>217454445<br>Entidade Emissora<br>República Portuguesa<br>Tipo de Documento<br>Cartão de Cidadão<br>Versão do Cartão<br>006.004.22<br>MORADA                                                                                                    | <u>Nº S</u><br>120                                 | egurança<br>16203840          | Social<br>Data de Emiss<br>20 07 2016<br>Local de Pedid<br>Departamento<br>Estado do Cart<br>O Cartão de Ci                                   | Nº Ute<br>39614<br>ão<br>O Cartã<br>tão<br>idadão | ente de Saúd<br>18978<br>o de Cidadão<br>o não foi ativa | e<br>o<br>ado. |
| Nº Identificação Fiscal<br>217454445<br>Entidade Emissora<br>República Portuguesa<br>Tipo de Documento<br>Cartão de Cidadão<br>Versão do Cartão<br>006.004.22<br>MORADA<br>Distrito Nacional                                                                                                    | <u> </u>                                           | egurança<br>16203840          | Social<br>Data de Emiss<br>20 07 2016<br>Local de Pedid<br>Departamento<br>Estado do Cart<br>O Cartão de Ci                                   | Nº Ute<br>39614<br>ão<br>O Cartã<br>tão<br>idadão | ente de Saúd<br>18978<br>o de Cidadão<br>o não foi ativa | e<br>ado.      |
| Nº Identificação Fiscal<br>217454445<br>Entidade Emissora<br>República Portuguesa<br>Tipo de Documento<br>Cartão de Cidadão<br>Versão do Cartão<br>006.004.22<br>MORADA<br>Distrito Nacional<br>PORTO                                                                                                    | <u>Nº S</u><br>120                                 | egurança<br>16203840          | Social<br>Data de Emiss<br>20 07 2016<br>Local de Pedid<br>Departamento<br>Estado do Cart<br>O Cartão de Ci<br>Concelho<br>PORTO              | Nº Ute<br>39614<br>ão<br>O Cartã<br>tão<br>idadão | ente de Saúd<br>18978<br>o de Cidadão<br>o não foi ativa | e<br>ado.      |
| Nº Identificação Fiscal<br>217454445<br>Entidade Emissora<br>República Portuguesa<br>Tipo de Documento<br>Cartão de Cidadão<br>Versão do Cartão<br>006.004.22<br>MORADA<br>Distrito Nacional<br>PORTO<br>Freguesia                                                                                                    | <u>Nº S</u><br>120                                 | egurança<br>16203840          | Social<br>Data de Emiss<br>20 07 2016<br>Local de Pedid<br>Departamento<br>Estado do Cart<br>O Cartão de Ci<br>Concelho<br>PORTO              | Nº Ute<br>39614<br>ão<br>O Cartã<br>tão<br>idadão | ente de Saúd<br>18978<br>o de Cidadão<br>o não foi ativa | e<br>ado.      |
| Nº Identificação Fiscal<br>217454445<br>Entidade Emissora<br>República Portuguesa<br>Tipo de Documento<br>Cartão de Cidadão<br>Versão do Cartão<br>006.004.22<br>MORADA<br>Distrito Nacional<br>PORTO<br>Freguesia<br>CEDOFEITA,ILDEFONSC                                                                             | D,SÉ,MIRAGA                                        | egurança<br>16203840          | Social<br>Data de Emiss<br>20 07 2016<br>Local de Pedid<br>Departamento<br>Estado do Cart<br>O Cartão de Ci<br>Concelho<br>PORTO<br>U,VITÓRIA | Nº Ute<br>39614<br>ão<br>O Cartã<br>tão<br>idadão | ente de Saúd<br>18978<br>o de Cidadão<br>o não foi ativa | e<br>ado.      |
| Nº Identificação Fiscal<br>217454445<br>Entidade Emissora<br>República Portuguesa<br>Tipo de Documento<br>Cartão de Cidadão<br>Versão do Cartão<br>006.004.22<br>MORADA<br>Distrito Nacional<br>PORTO<br>Freguesia<br>CEDOFEITA,ILDEFONSC<br>Tipo de Via                                                              | Nº S<br>120<br>D,SÉ,MIRAGA<br>Nome da Vi           | iegurança<br>16203840         | Social<br>Data de Emiss<br>20 07 2016<br>Local de Pedid<br>Departamento<br>Estado do Cart<br>O Cartão de Ci<br>Concelho<br>PORTO<br>U,VITÓRIA | Nº Ute<br>39614<br>ão<br>O Cartã<br>tão<br>idadão | ente de Saúd<br>18978<br>o de Cidadão<br>o não foi ativa | e<br>ado.      |
| Nº Identificação Fiscal<br>217454445<br>Entidade Emissora<br>República Portuguesa<br>Tipo de Documento<br>Cartão de Cidadão<br>Versão do Cartão<br>006.004.22<br>MORADA<br>Distrito Nacional<br>PORTO<br>Freguesia<br>CEDOFEITA,ILDEFONSC<br>Tipo de Via<br>PONTE                                                     | D,SÉ,MIRAGA<br>Nome da Vi<br>DE DOM LU             | iegurança<br>16203840         | Social<br>Data de Emiss<br>20 07 2016<br>Local de Pedid<br>Departamento<br>Estado do Cart<br>O Cartão de Ci<br>Concelho<br>PORTO<br>U,VITÓRIA | Nº Ute<br>39614<br>ão<br>O Cartã<br>tão<br>idadão | ente de Saúd<br>18978<br>o de Cidadão<br>o não foi ativa | e<br>ado.      |
| Nº Identificação Fiscal<br>217454445<br>Entidade Emissora<br>República Portuguesa<br>Tipo de Documento<br>Cartão de Cidadão<br>Versão do Cartão<br>006.004.22<br>MORADA<br>Distrito Nacional<br>PORTO<br>Freguesia<br>CEDOFEITA,ILDEFONSC<br>Tipo de Via<br>PONTE<br>Nº da Porta                                      | D,SÉ,MIRAGA<br>Nome da Vi<br>DE DOM LU<br>And      | IA,NICOLA<br>IS I<br>ar       | Social<br>Data de Emiss<br>20 07 2016<br>Local de Pedid<br>Departamento<br>Estado do Cart<br>O Cartão de Ci<br>Concelho<br>PORTO<br>U,VITÓRIA | Nº Ute<br>39614<br>ão<br>o Cartã<br>idadão        | ente de Saúd<br>18978<br>o de Cidadão<br>o não foi ativa | e<br>ado.      |
| Nº Identificação Fiscal<br>217454445<br>Entidade Emissora<br>República Portuguesa<br>Tipo de Documento<br>Cartão de Cidadão<br>Versão do Cartão<br>006.004.22<br>MORADA<br>Distrito Nacional<br>PORTO<br>Freguesia<br>CEDOFEITA,ILDEFONSC<br>Tipo de Via<br>PONTE<br>Nº da Porta<br>12                                | D,SÉ,MIRAGA<br>Nome da Vi<br>DE DOM LU<br>And<br>1 | IA,NICOLA<br>a<br>ÍS I<br>ar  | Social Data de Emiss 20 07 2016 Local de Pedid Departamento Estado do Cart O Cartão de Ci Concelho PORTO U,VITÓRIA                            | Nº Ute<br>39614<br>ão<br>O Cartã<br>tão<br>idadão | ente de Saúd<br>18978<br>o de Cidadão<br>o não foi ativa | e              |
| Nº Identificação Fiscal<br>217454445<br>Entidade Emissora<br>República Portuguesa<br>Tipo de Documento<br>Cartão de Cidadão<br>Versão do Cartão<br>006.004.22<br>MORADA<br>Distrito Nacional<br>PORTO<br>Freguesia<br>CEDOFEITA,ILDEFONSC<br>Tipo de Via<br>PONTE<br>Nº da Porta<br>12<br>Lugar                       | D,SÉ,MIRAGA<br>Nome da Vi<br>DE DOM LU<br>And<br>1 | IA,NICOLA<br>ia<br>is I<br>ar | Social Data de Emiss 20 07 2016 Local de Pedid Departamento Estado do Cart O Cartão de Ci Concelho PORTO U,VITÓRIA Localidade                 | Nº Ute<br>39614<br>ão<br>Cartã<br>tão<br>idadão   | ente de Saúd<br>18978<br>o de Cidadão<br>o não foi ativa | e<br>ado.      |
| Nº Identificação Fiscal<br>217454445<br>Entidade Emissora<br>República Portuguesa<br>Tipo de Documento<br>Cartão de Cidadão<br>Versão do Cartão<br>006.004.22<br>MORADA<br>Distrito Nacional<br>PORTO<br>Freguesia<br>CEDOFEITA,ILDEFONSC<br>Tipo de Via<br>PONTE<br>Nº da Porta<br>12<br>Lugar<br>TABULEIRO SUPERIOR | D,SÉ,MIRAGA<br>Nome da Vi<br>DE DOM LU<br>And<br>1 | IA,NICOLA<br>IS I<br>ar       | Social Data de Emiss 20 07 2016 Local de Pedid Departamento Estado do Cart O Cartão de Ci Concelho PORTO U,VITÓRIA Localidade PORTO           | Nº Ute<br>39614<br>ão<br>O Cartã<br>tão<br>idadão | ente de Saúd<br>18978<br>o de Cidadão<br>o não foi ativa | e<br>ado.      |

#### 3.2.2 Assinatura digital

A aplicação permite assinar digitalmente, de forma nativa, ficheiros PDF. A assinatura digital em documentos PDF foi desenvolvida de acordo com a especificação da Adobe, podendo assim ser validada posteriormente no software *Adobe Reader*.

A assinatura digital permite ao titular de um **Cartão de Cidadão** ou da **Chave Móvel Digital**, por vontade própria, assinar com a chave pessoal existente no seu Cartão de Cidadão ou com a Chave Móvel Digital. É possível assinar usando dois modos diferentes:

Assinatura Simples: Assinatura digital de um documento PDF.

Assinatura Avançada: Assinatura digital de um documento PDF ou outro qualquer documento com possibilidade de assinar vários documentos ao mesmo tempo, adicionar atributos profissionais, bem como configurar outras opções.

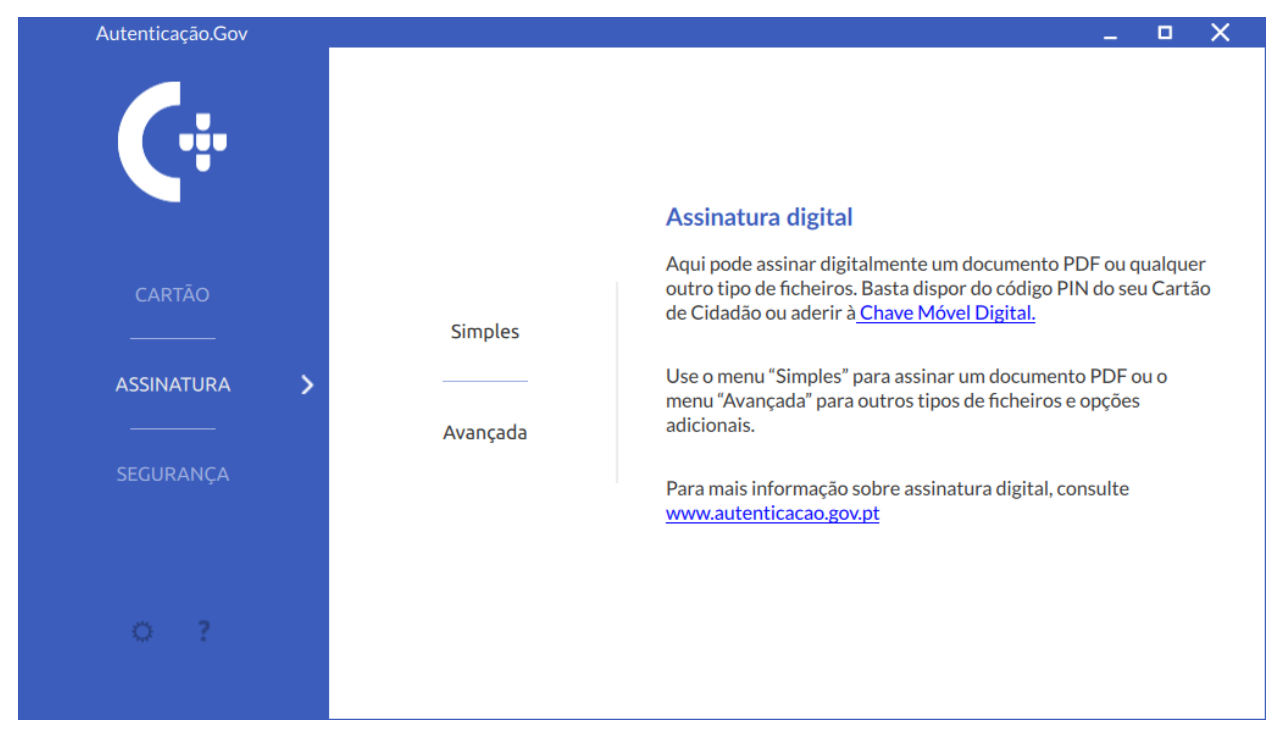

**3.2.2.1 Simples** Assinatura digital simples de um único documento PDF. O ficheiro a assinar pode ser selecionado arrastando-o para a área de pré-visualização ou utilizando a combinação de teclas **CTRL+V**. Pode também clicar na área de pré-visualização ou no botão **Adicionar ficheiro** e selecionar manualmente o ficheiro. Será exibida uma janela para selecionar o ficheiro que pretende assinar.

| Autenticação.Gov                     | _ • X                                                                                          |  |
|--------------------------------------|------------------------------------------------------------------------------------------------|--|
| <b>Ç</b> ÷                           | Selecione o ficheiro                                                                           |  |
| CARTÃO<br><br>ASSINATURA <b>&gt;</b> | Arraste para esta zona o ficheiro a assinar ou clique para procurar o ficheiro                 |  |
| <br>SEGURANÇA                        |                                                                                                |  |
| o ?                                  | Página: <u>1</u> + Última<br>Remover ficheiro Assinar<br>Cartão de Cidadão Chave Móvel Digital |  |

Neste modo, assinatura simples, apenas é possível selecionar a página e mover a assinatura digital para o local pretendido, conforme a figura seguinte.

| Autenticação.Gov |   |                                 |                                                                                                    |                                                                                                    |                |                      | ×    |
|------------------|---|---------------------------------|----------------------------------------------------------------------------------------------------|----------------------------------------------------------------------------------------------------|----------------|----------------------|------|
|                  |   | Selecione o lugar da assinatura |                                                                                                    |                                                                                                    |                |                      |      |
|                  |   |                                 |                                                                                                    |                                                                                                    |                |                      |      |
|                  |   |                                 |                                                                                                    |                                                                                                    |                |                      |      |
|                  |   |                                 | preferencialmente, através de conc                                                                                                    | curso público, oferta na bolsa de valores ou                                                                                                    |                |                      |      |
|                  |   |                                 | subscrição pública;                                                                                                    |                                                                                                    |                |                      |      |
|                  |   |                                 | <li>b) As receltas oblidas com as repri-<br/>amortização da divida pública e do<br/>divida resultante de nacionalizaçõe<br/>produtivo;</li> | vatizações serilo utilizadas apenas para<br>sector empresarial do Estado, para o serviço da<br>is ou para novas aplicações de capital no sector        |                |                      |      |
|                  |   |                                 | <li>c) Os trabalhadores das empresas<br/>reprivatização da respectiva empre<br/>titulares;</li>                                             | objecto de reprivatização manterão no processo de<br>sa todos os direitos e obrigações de que forem                                                    |                |                      |      |
|                  |   |                                 | <ul> <li>d) Os trabalhadores das empresas<br/>subscrição preferencial de uma per</li> </ul>                                                 | objecto de reprivatização adquirirão o direito à<br>rcentagem do respectivo capital social;                                                            |                |                      |      |
|                  |   |                                 | <ul> <li>e) Proceder-se-á à avaliação prévia<br/>reprivatizar, por intermédio de mais</li> </ul>                                            | a dos meios de produção e outros bens a<br>s de uma entidade Independente.                                                                             |                |                      |      |
|                  |   |                                 | <ol> <li>As pequenas e médias empresas indirec<br/>básicos da economía poderão ser reprivatiz</li> </ol>                                    | ctamente nacionalizadas situadas fora dos sectores<br>zadas nos termos da lei.                                                                         |                |                      |      |
| CARTÃO           |   |                                 | A<br>(Regime aplicável aos                                                                                                    | urtigo 294.º<br>s órgãos das autarquias locais)                                                                                                    |                |                      |      |
|                  |   |                                 | Até à entrada em vigor da lei prevista no n.<br>são constituidos e funcionem nos termos de<br>Constituição na redacção que lhe foi dada p   | *3 do artigo 239.º, os órgãos das autarquias locais<br>e legislação correspondente ao texto da<br>pela Lei Constitucional n.º 1/92, de 25 de Novembro. |                |                      |      |
|                  |   |                                 | (Referendo s                                                                                                    | utigo 295.º<br>obre tratado europeu)                                                                                                    |                |                      |      |
| ASSINATURA 💙     | > |                                 | O disposto no n.º 3 do artigo 115.º não prej<br>efectivação de referendo sobre a aprovação<br>aprofundamento da união europeia.             | udica a possibilidade de convocação e de<br>o de tratado que vise a construção e                                                                       |                |                      |      |
|                  |   |                                 | A<br>(Data e entrada e                                                                                                    | utigo 296.º<br>em vigor da Constituição)                                                                                                    |                |                      |      |
|                  |   |                                 | <ol> <li>A Constituição da República Portuguesa<br/>Constituinte, 2 de Abril de 1976.</li> </ol>                                            | tem a data da sua aprovação pela Assembleia                                                                                                    |                |                      |      |
|                  |   |                                 | 2. A Constituição da República Portuguesa                                                                                                   | entra em vigor no dia 25 de Abril de 1976.                                                                                                    |                |                      |      |
| SEGURANÇA        |   |                                 |                                                                                                    | Pré-visualização da assir                                                                                                    | natura digital |                      |      |
|                  |   |                                 |                                                                                                    |                                                                                                    |                |                      |      |
|                  |   |                                 |                                                                                                    | Assinado por: Carlos Assinatura Não Active<br>Número de documento: 99000354 0 ZZB<br>17.11.13 12:10.23 -0000                                           |                |                      |      |
|                  |   |                                 |                                                                                                    |                                                                                                    |                |                      |      |
|                  |   |                                 |                                                                                                    | ← →                                                                                                    |                |                      |      |
|                  |   |                                 | Solocionar nágina                                                                                                    | ¥                                                                                                    |                |                      |      |
|                  |   |                                 | Selecional pagina                                                                                                    |                                                                                                    |                |                      |      |
| o ?              |   |                                 | Página: -                                                                                                    | 10 + 💶 Últ                                                                                                    | ima Δc         | cinar                |      |
|                  |   |                                 |                                                                                                    |                                                                                                    | A3             | annai                |      |
|                  |   | Remover ficheiro                |                                                                                                    | Assinar<br>Cartão de Cidadão                                                                                                    | A<br>Chave M   | isinar<br>lóvel Digi | ital |
|                  |   |                                 |                                                                                                    |                                                                                                    |                |                      |      |

Por fim, carregar no botão Assinar com Cartão de Cidadão ou Assinar com Chave Móvel Digital.

O botão **Assinar com Cartão de Cidadão** só está disponível quando o Cartão de Cidadão estiver inserido no leitor de cartões e for correctamente lido pela aplicação. O botão **Assinar com Chave Móvel Digital** só está disponível nas assinaturas do tipo **PDF**.

Após clicar em **Assinar** deverá escolher a localização da pasta e do ficheiro onde guardar o ficheiro assinado (Não é possível substituir o ficheiro original) e seguir o procedimento de assinatura (ver secção Introdução de chave). Em seguida é apresentado uma mensagem a indicar se a assinatura digital foi efetuada com sucesso.

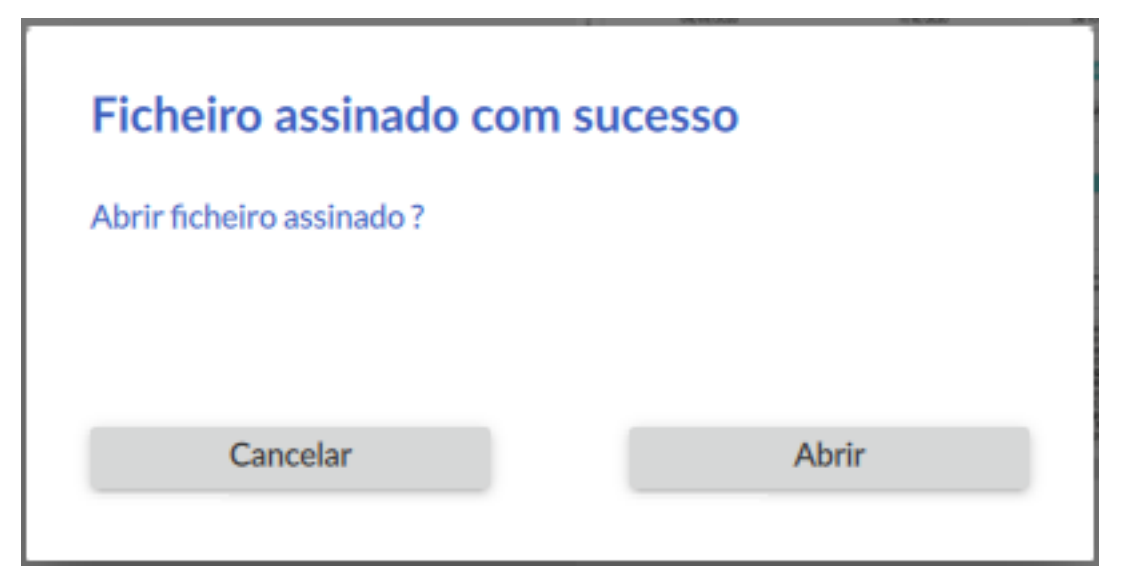

Em caso de problemas na validação das assinaturas, verifique se está relacionado com o tópico Problemas com a nova cadeia de confiança.

**3.2.2.2** Avançada Assinatura digital de um documento PDF ou outro qualquer documento com possibilidade de assinar vários documentos ao mesmo tempo, adicionar atributos profissionais, bem como configurar outras opções.

Os ficheiros a assinar podem ser selecionados arrastando-os para a área de pré-visualização ou utilizando a combinação de teclas  $\mathbf{CTRL} + \mathbf{V}$ . Pode também clicar na área de pré-visualização ou no botão **Adicionar ficheiros** e selecionar manualmente os ficheiros. Será exibida uma janela para selecionar os ficheiros que pretende assinar. Os ficheiros selecionados serão apresentados na janela "Escolha os ficheiros", como podemos visualizar na imagem seguinte.

| Autenticação.Gov |                                                           | _ <b>-</b> X                                                                                                    |
|------------------|-----------------------------------------------------------|----------------------------------------------------------------------------------------------------|
|                  | Escolha os ficheiros                                      | Pré-visualização                                                                                                    |
|                  | C:/Users/Public/Documents/Manual_de_Utiliza<br>cao_v3.pdf |                                                                                                    |
| l C.             |                                                           | Manual da Aplicação<br>Autenticação.gov para computador<br>Versio 2.2 0<br>Versio 2.2 0<br>Manual da Aplicação<br>Versio 2.2 0<br>Manual da Aplicação |
|                  | Adicionar ficheiros Remover todos                         |                                                                                                    |
| CARTÃO           | Configurações                                             |                                                                                                    |
|                  | Tipo  PDF Outros ficheiros                                | Cat                                                                                                    |
|                  | Motivo?                                                   |                                                                                                    |
|                  | Localidade?                                               | Barran<br>Barran                                                                                                    |
| SEGURANÇA        | Adicionar selo temporal 🔲 Adicionar LTV 🔞                 | 100 C                                                                                                    |
|                  | Adicionar atributos profissionais                         |                                                                                                    |
|                  |                                                           |                                                                                                    |
|                  |                                                           | Página: <u> </u>                                                                                                    |
| Ö ?              |                                                           | Visível 🛛 💭 Reduzida                                                                                                    |
| · ·              |                                                           | Assinar com Assinar com                                                                                                    |
| Versão 3.4.0     |                                                           | Cartao de Cidadão Chave Môvel Digital                                                                                                    |

- Selecionar ficheiros: Abre uma nova janela que permitirá selecionar os documentos a serem assinados. É possível adicionar e remover ficheiros individualmente ou todos.
- Pré-visualização da assinatura: Permite visualizar o documento a ser assinado, bem como a pré-visualização da própria assinatura. A pré-visualização existe apenas para assinatura do tipo PDF.
- Configurações:

Neste modo, é possível selecionar um conjunto de opções e mover a assinatura digital para o local pretendido. Após a seleção dos ficheiros, deverá selecionar as opções da assinatura. As configurações da assinatura são as seguintes:

- Tipo: Tipo de assinatura campo obrigatório permite selecionar assinatura de ficheiros:
  - \* **PDF:** PAdES (*PDF Advanced Electronic Signatures*). Disponível para assinaturas com **Cartão de Cidadão** e **Chave Móvel Digital**.
  - \* Outros ficheiros: Pacote ASiC com XML Advanced Electronic Signatures (XAdES). Disponível para assinaturas com Cartão de Cidadão. Este pacote é um arquivo ZIP criado de acordo com a especificação ASiC (Associated Signature Container) desenvolvido pela ETSI (European Telecommunications Standards Institute) e segue os padrões da UE. Este arquivo contêm a informação assinada (ficheiros originais) e a respetiva assinatura no formato XAdES.
- Motivo: Motivo da assinatura campo opcional permite ao signatário indicar o motivo da sua assinatura. Disponível para assinaturas do tipo PDF.
- Localização: Local onde a assinatura foi efetuada campo opcional permite ao signatário indicar o local onde esta assinatura foi efetuada. Disponível para assinaturas do tipo PDF.
- Adicionar selo temporal: Adiciona um selo temporal, provando a data à qual a assinatura foi efetuada. Esta é a única forma de provar que o documento existia a determinada hora, pois é aplicada ao documento a data e hora que este está a ser assinado, de forma segura. Note-se que a hora apresentada no selo visível é a hora local do computador onde foi efetuada a assinatura e pode não coincidir com a hora do selo temporal (obtida a partir de um servidor remoto). Disponível para assinaturas do tipo PDF e Outros Ficheiros. Ver tópico Serviço de Selos Temporais na página Configuração de assinaturas

\* Adicionar LTV: LTV (*Long-Term Validation*). Com a opção ativa, os dados necessários para validar a assinatura digital serão incluidos no ficheiro final assinado. Deste modo, é possível provar no futuro que no momento da assinatura o certificado do cartão (ou Chave Móvel Digital) e respectiva cadeia não estavam revogados ou expirados. Este nível é recomendado para documentos que estão destinados a serem arquivados por um longo período de tempo. A assinatura LTV obedece à especificação do perfil PAdES-LTA.

Nota: Disponível a partir da versão 3.4.0 da aplicação.

Adicionar atributos profissionais: A funcionalidade de assinatura de profissionais permite ao cidadão autenticar-se na qualidade das funções que desempenha na sociedade enquanto profissional qualificado. Na secção Atributos Profissionais é indicado o procedimento para carregar os atributos profissionais. Disponível para assinaturas do tipo PDF.

Para mais informações sobre atributos profissionais, consulte o seguinte *website*:

https://www.autenticacao.gov.pt/a-autenticacao-de-profissionais

- Visível: Permite que a assinatura fique visível no documento PDF. Disponível para assinaturas do tipo PDF.
- Página: Poderá escolher a página onde será apresentada a assinatura. Disponível para assinaturas do tipo PDF.
- Última: Poderá escolher a última página para apresentadar a assinatura. Disponível para assinaturas do tipo PDF.

Após selecionar as opções pretendidas, na área indicada na figura anterior, arraste a pré-visualização da assinatura para a localização pretendida e de seguida prima o botão Assinar com Cartão de Cidadão ou Assinar com Chave Móvel Digital.

O botão **Assinar com Cartão de Cidadão** só está disponível quando o Cartão de Cidadão estiver inserido no leitor de cartões e for correctamente lido pela aplicação. O botão **Assinar com Chave Móvel Digital** só está disponível nas assinaturas do tipo **PDF**.

Após clicar em **Assinar** deverá escolher a localização da pasta e do ficheiro onde guardar o ficheiro assinado (Não é possível substituir o ficheiro original) e seguir o procedimento de assinatura (ver secção Introdução de chave). Em seguida é apresentado uma mensagem a indicar se a assinatura digital foi efetuada com sucesso.

| Ficheiro assinado c      | om sucesso |
|--------------------------|------------|
| Abrir ficheiro assinado? |            |
|                          |            |
|                          |            |

A imagem seguinte é um exemplo de um ficheiro assinado com a aplicação Autenticação.Gov.

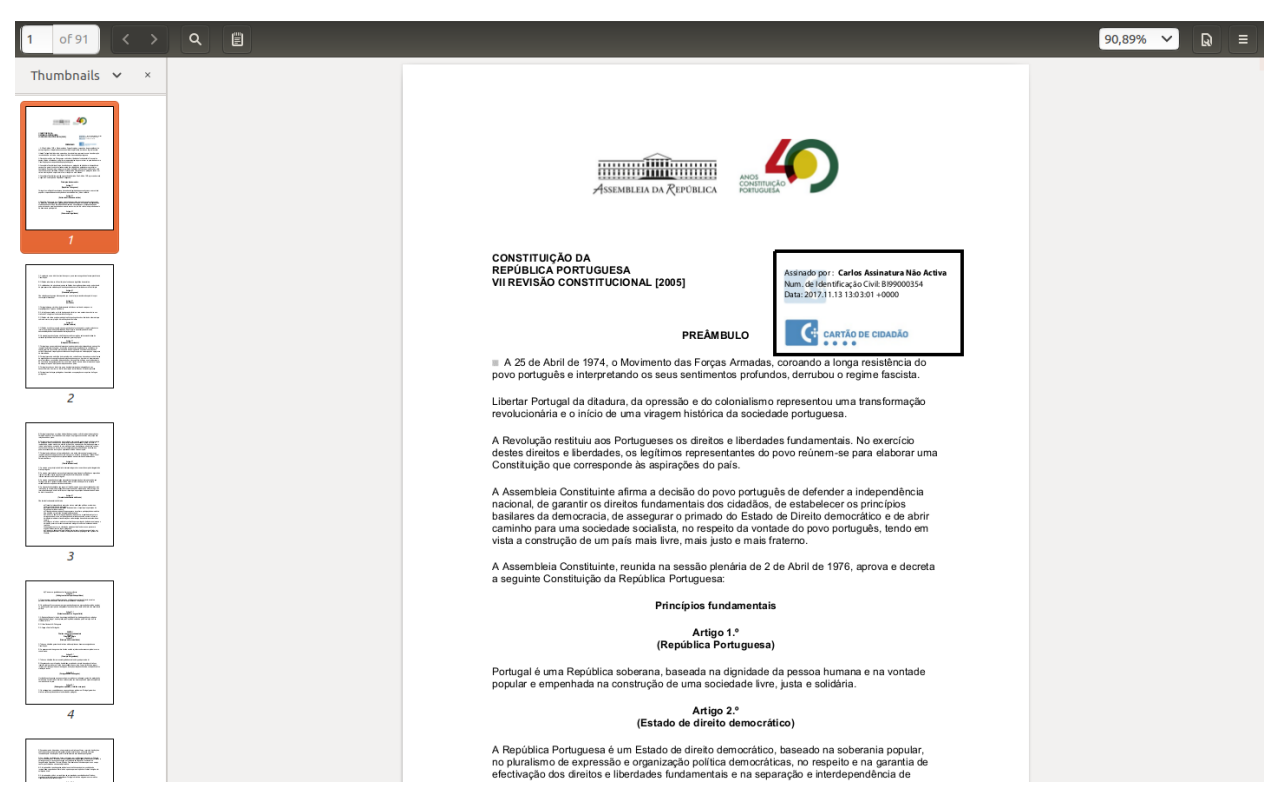

Em caso de problemas na validação das assinaturas, verifique se está relacionado com o tópico Problemas com a nova cadeia de confiança.

**3.2.2.3** Introdução de chave A assinatura digital permite ao titular de um Cartão de Cidadão ou da Chave Móvel Digital, por vontade própria, assinar com a chave pessoal existente no seu Cartão de Cidadão ou com a Chave Móvel Digital.

No caso de pretender assinar com a chave pessoal existente no seu Cartão de Cidadão, ao selecionar a opção **Assinar com Cartão de Cidadão**, deverá introduzir o PIN de assinatura, conforme a figura seguinte.

| Assinar com Cartão de Cidadão                                                          |           |  |  |  |
|----------------------------------------------------------------------------------------|-----------|--|--|--|
| ATENÇÃO: Vai realizar uma assinatura eletrónica válida com<br>o seu Cartão de Cidadão. |           |  |  |  |
| PIN de assinatura                                                                      |           |  |  |  |
|                                                                                        |           |  |  |  |
| CANCELAR                                                                               | CONFIRMAR |  |  |  |

No caso, de pretender assinar com a Chave Móvel Digital, ao selecionar a opção **Assinar com Chave Móvel Digital**, deverá introduzir as respetivas credenciais, conforme a figura seguinte.

| Assinar com Chave Móvel Digital            |                   |         |  |  |  |  |
|--------------------------------------------|-------------------|---------|--|--|--|--|
| Introduzir dados de login                  |                   |         |  |  |  |  |
| Número de Telemóvel                        | +351 - Portugal 🔹 | Número? |  |  |  |  |
| PIN                                        | PIN?              |         |  |  |  |  |
| Cliaue para conhecer a Chave Móvel Digital |                   |         |  |  |  |  |
| Cancelar                                   |                   | ОК      |  |  |  |  |

**3.2.2.4 Verificação de documento PDF assinado em Windows ou MacOS** Após aplicar uma assinatura digital num documento, esta deverá ser identificada automaticamente ao abrir o documento em *Adobe Reader*. A imagem seguinte ilustra o *Adobe Reader* com um documento PDF que inclui a assinatura efetuada no passo anterior:

## Assinado por: Carlos Assinatura Não Activa Num. de Identificação Civil: Bl99000354 Data: 2016.11.23 12:51:14 +0000

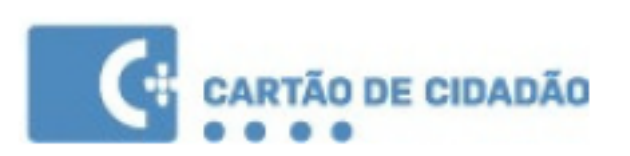

Mesmo quando a assinatura não esteja visível (se a opção "Visível" não for selecionada no momento da assinatura), a assinatura deverá ser sempre validada no painel de assinaturas, dado que permite a visualização do estado da assinatura tendo em conta a cadeia de confiança e as propriedades criptográficas da mesma.

| <u>k</u> o 4 | ssinado e todas as assinaturas são válidas.                           |
|--------------|-----------------------------------------------------------------------|
| ß            | Assinaturas X                                                         |
|              | 📰 👻 Validar todas                                                     |
| O            | Rev. 1: Assinado por Carlos Assinatura Não Activa                     |
| dr.          | Assinatura válida:                                                    |
|              | O documento não foi modificado desde que esta assinatura foi aplicada |
|              | Assinado pelo usuário atual                                           |
|              | O horário de assinatura é o que consta no computador do signatário.   |
|              | A assinatura é habilitada para LTV                                    |
|              | Detalhes da assinatura                                                |
|              | Última verificação: 2017.04.24 15:31:16 +01'00'                       |
|              | Campo: Signature4126935706 na página 1                                |
|              | Clique para exibir esta versão                                        |
|              |                                                                       |
|              |                                                                       |
|              |                                                                       |
|              |                                                                       |

#### 3.2.3 Segurança

A aplicação permite efetuar operações relativas à segurança do Cartão de Cidadão.

**3.2.3.1** Certificados Neste menu é possível verificar os certificados do Cidadão e a cadeia de confiança formada pelas várias Entidades de Certificação do Cartão de Cidadão e do Estado Português. O preenchimento do campo "Estado do certificado" corresponde a uma validação junto da Infraestrutura do Cartão de Cidadão e como tal exige ligação à Internet.

| Autenticação.Gov |                | _ <b>-</b> X                                                                                                    |
|------------------|----------------|----------------------------------------------------------------------------------------------------|
|                  |                | Selecione o certificado                                                                                                    |
| ¢.               |                | <ul> <li>MULTICERT Root Certification Authority 01</li> <li>ECRaizEstado</li> <li>Cartão de Cidadão 002</li> <li>EC de Autenticação do Cartão de Cidadão 0009</li> </ul> |
| CARTÃO           |                | EC de Assinatura Digital Qualificada do Cartão de Cidadão 0009                                                                                                    |
|                  | Certificados > | Cidadão / Entidade                                                                                                    |
| ASSINATURA       |                | Entidade Emissora                                                                                                    |
|                  | Códigos PIN    | Válido desde                                                                                                    |
| SEGURANÇA 💙      |                | 04/04/2014                                                                                                    |
|                  |                | Válido até                                                                                                    |
|                  |                | 04/04/2039                                                                                                    |
|                  |                | Tamanho da chave                                                                                                    |
| ~ 2              |                | 4096                                                                                                    |
| 90 C             |                | Estado do certificado<br>VÁLIDO                                                                                                    |
|                  |                |                                                                                                    |

3.2.3.2 Código PIN Neste menu é possível verificar e alterar os códigos PIN do Cartão de Cidadão.

- **PIN de Autenticação:** Este PIN é usado para se autenticar em sites e aplicações que suportem o Cartão de Cidadão.
- **PIN de Assinatura:** Este PIN é usado para assinar documentos ou transações em aplicações que suportem o Cartão de Cidadão.
- PIN de Morada: Este PIN é usado para alteração e leitura de morada.

| Autenticação.Gov |              |                       | -                         |   | X |
|------------------|--------------|-----------------------|---------------------------|---|---|
| <b>C</b> #       |              |                       |                           |   |   |
|                  |              | AUTENTICAÇÃO          | ASSINATURA MORAD          | 4 |   |
| CARTÃO           | Certificados | Este PIN é usado para | a se autenticar em sites. |   |   |
| ASSINATURA       |              |                       |                           |   |   |
| SEGURANÇA        |              | Testar PIN            | Modificar PIN             |   |   |
|                  |              |                       |                           |   |   |
| o ?              |              |                       |                           |   |   |
|                  |              |                       |                           |   |   |
| Alterar PIN de autenticação                               |           |  |  |  |  |
|-----------------------------------------------------------|-----------|--|--|--|--|
| Introduza o seu PIN de autenticação do Cartão de Cidadão. |           |  |  |  |  |
| PIN Actual                                                |           |  |  |  |  |
|                                                           |           |  |  |  |  |
| Novo PIN                                                  |           |  |  |  |  |
|                                                           |           |  |  |  |  |
| Confirmar novo PIN                                        |           |  |  |  |  |
|                                                           |           |  |  |  |  |
|                                                           |           |  |  |  |  |
|                                                           | CONFIDMAD |  |  |  |  |

#### 3.2.4 Configurações

**3.2.4.1 Personalização da Assinatura** Neste menu é possível personalizar a assinatura digital, substituindo a imagem do cartão do cidadão por uma imagem à escolha do utilizador.

O botão **Adicionar assinatura** permite selecionar uma imagem que será utilizada na assinatura personalizada. Após adicionar uma imagem, esta página da aplicação permitirá selecionar a opção **Usar assinatura padrão** ou **Usar assinatura personalizada**, conforme a escolha do utilizador.

O tamanho recomendado para a imagem é de 185 x 41px.

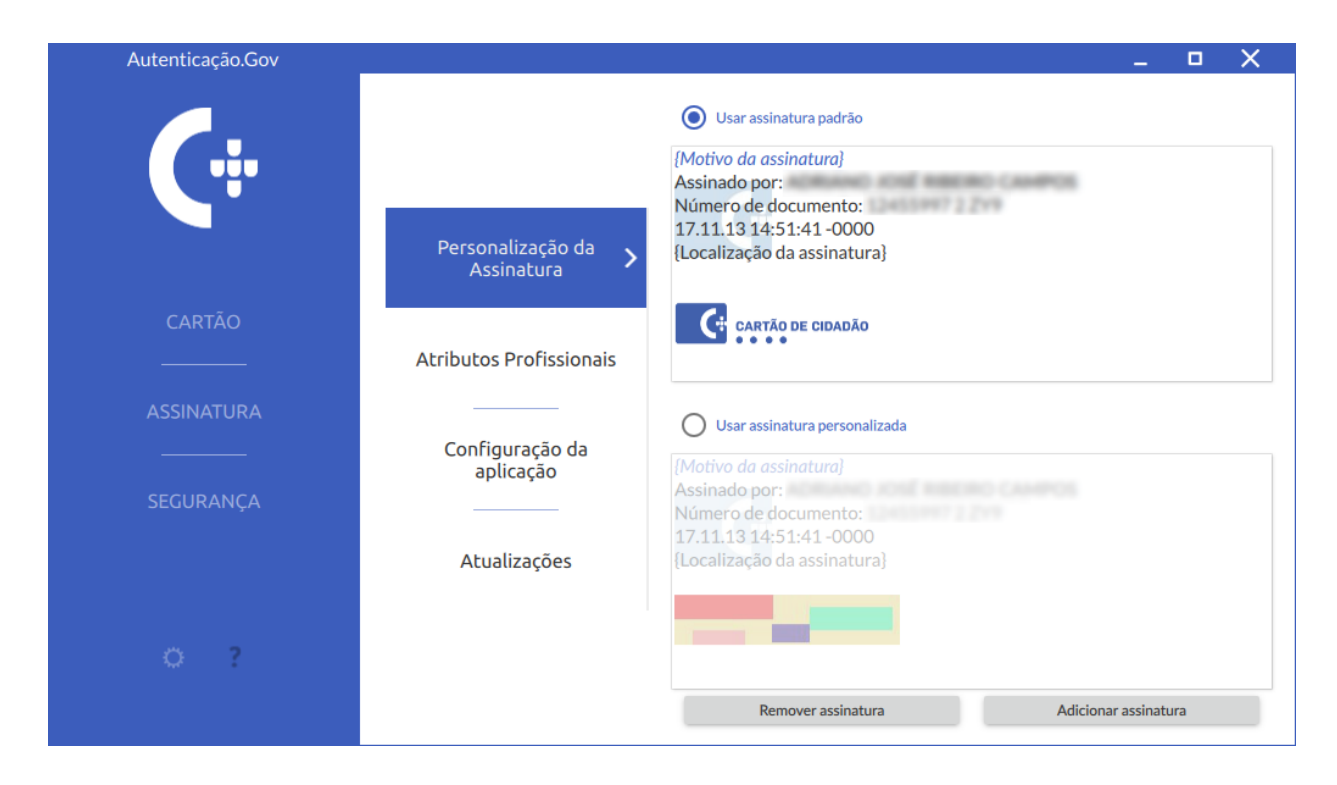

**3.2.4.2** Atributos Profissionais O Sistema de Certificação de Atributos Profissionais (SCAP) permite ao cidadão, através do Cartão de Cidadão ou da Chave Móvel Digital, assinar um documento na qualidade das funções que desempenha enquanto profissional. Para mais informações, consulte o seguinte *website*:

https://www.autenticacao.gov.pt/a-autenticacao-de-profissionais

Em primeiro lugar, selecione o tipo de atributos:

- No caso dos "Atributos Profissionais" selecione a(s) entidade(s) fornecedora(s) dos seus atributos profissionais que pretende carregar atributos e clique em Carregar atributos.
- No caso dos "Atributos Empresariais" os atributos do utilizador são carregados automaticamente, quando clicar no botão de carregamento de atributos.

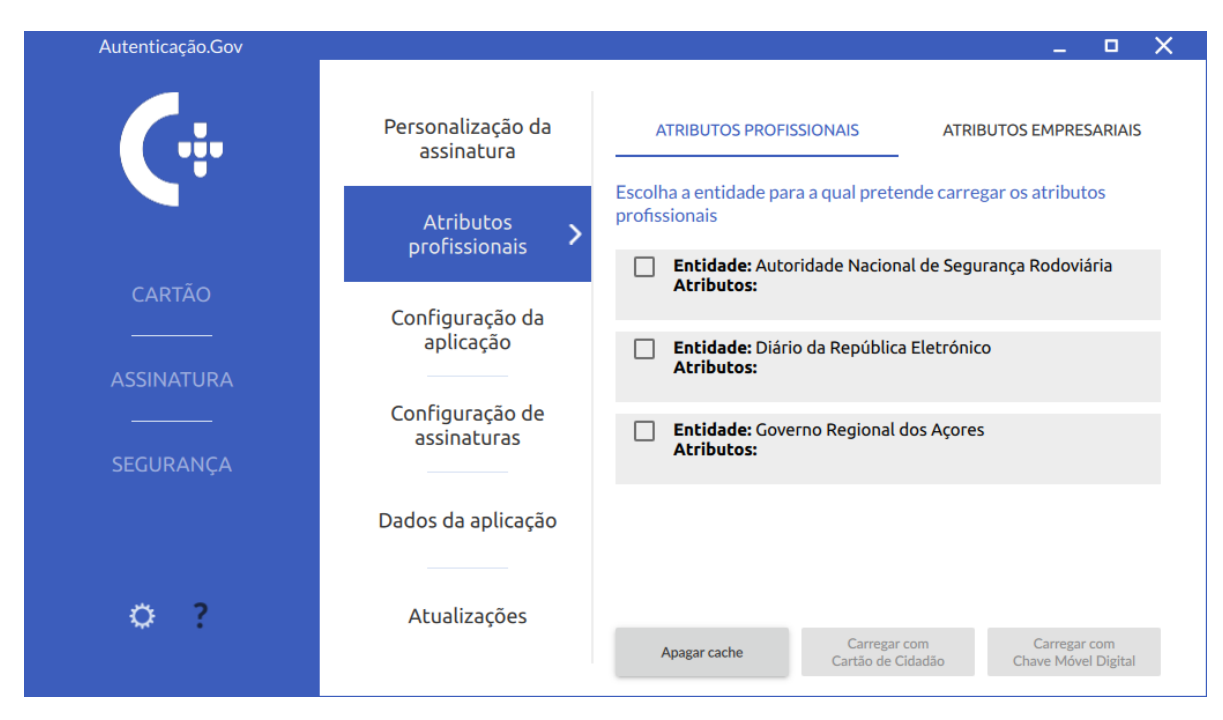

Seguidamente, deverá clicar num dos botões de carregamento de atributos, consoante pretenda, respetivamente, carregar os atributos com o Cartão de Cidadão ou Chave Móvel Digital (CMD):

- Carregar com Cartão de Cidadão: após selecionar este botão, deverá introduzir o PIN de autenticação e aguardar pelo carregamento de atributos.
- Carregar com Chave Móvel Digital: ao selecionar este botão será iniciado um processo de autenticação no seu navegador web predefinido (por exemplo, Google Chrome, Mozilla Firefox, Safari ou outro). Deverá carregar em Autorizar e preencher o formulário com número de telemóvel associado à sua Chave Móvel Digital e respetivo PIN. De seguida, carregue Autenticar e introduza o código de segurança que recebeu por SMS no telemóvel. Pressione Confirmar para completar a autenticação.

Se concluiu a autenticação com sucesso, pode regressar à aplicação e aguardar pelo carregamento de atributos.

|                                                                                                    | Faça a sua autenticação com:                                                                                                    |  |  |  |  |
|----------------------------------------------------------------------------------------------------|----------------------------------------------------------------------------------------------------|--|--|--|--|
| CARTÃO DE CIDADÃO CHAVE MÓVEL DIG                                                                                          |                                                                                                    |  |  |  |  |
| MW solicitou alguns do:<br>• Identificação Civil<br>• Nome Compteto<br>Método de<br>autenticação<br>• Telemóvel<br>RECUSAR | seus dados para realizar o serviço <i>online</i> pretendido                                                                                                    |  |  |  |  |
| O processo d<br>facilitar<br>a                                                                                             | e autenticação é um serviço da Identificação Eletrónica que permite confirmar a sua identidade,<br>do o acesso online a vários serviços públicos. Salta mais sobre a Identificação Eletrónica. |  |  |  |  |

**3.2.4.3 Configuração da aplicação** Nesta janela é possível configurar alguns aspetos do funcionamento da aplicação, nomeadamente:

- Leitor de Cartões: Permite selecionar o leitor de cartões a utilizar. Existe também uma opção que permite ativar ou desativar a funcionalidade PINPAD (Os leitores com PINPAD são os leitores de cartões que possuem teclado para introdução segura do código PIN) nos leitores. Se esta opção estiver desativada, os leitores com PINPAD terão comportamento idêntico aos leitores sem PINPAD.
- Início: Opções relativas ao arranque da aplicação.
- Atualizações automáticas: Permite ativar ou desativar a verificação de novas atualizações quando se inicia a aplicação.
- Idioma: Selecionar o idioma da aplicação.
- Aparência: Opções relativas à aparência da aplicação.
- Escala da aplicação: Opções relativas ao tamanho do texto e outros componentes da aplicação.
- Modo diagnóstico: Permite ativar ou desativar o modo de diagnóstico da aplicação. Este modo eleva o nível de detalhe do *log* para *debug*, o que, em caso de problemas com a aplicação, pode ajudar a equipa de suporte na resolução do problema.

Os ficheiros de log por omissão são criados nas seguintes localizações e têm como nome o prefixo .PTEID:

- Windows: Na pasta log , que se encontra na pasta de instalação (que por defeito é
   C:\Program Files\Portugal Identity Card ), i.e.:
  - C:\Program Files\Portugal Identity Card\log\
- MacOS: Directoria Home do utilizador, i.e.:
  - /Users/Utilizador/
- Linux: Directoria Home do utilizador, i.e.:

/home/Utilizador/

**No caso da aplicação não arrancar**, é possivel alterar essa opção usando as configurações do software Autenticação.gov (via Chaves de Registo em Windows ou ficheiro de configuração em Linux e MacOS).

- Em Windows, a chave de registo:
   HKEY\_CURRENT\_USER\Software\PTEID\logging\log\_level;
- Em Linux, a chave com nome "log\_level" na secção logging do ficheiro:
   \$HOME/.config/pteid.conf;
- Em MacOS, a chave com nome "log\_level" na secção logging do ficheiro:
   \$HOME/Library/Preferences/pteid.conf.

Os valores que a chave pode tomar são:

- debug ( em caso de problemas com a aplicação, pode ajudar a equipa de suporte na resolução do problema )
- info
- warning
- error (default)

Em ambiente empresariais deve alterar a seguinte configuração conforme descrito no capítulo Instruções de configuração em ambientes empresariais.

- Aceleração gráfica: Permite ativar escolher o modo de renderização gráfica da aplicação. A opção *"Hardware (Placa gráfica)"* deverá oferecer um melhor desempenho, mas em caso de problemas poderá ser necessário configurar uma opção alternativa (ver secção Problemas gráficos na aplicação.)
- Configurações de rede: Opções relativas à configuração de servidor de proxy. Em redes onde o acesso à Internet só é possível através de servidor de *proxy* HTTP/S será necessário configurar as seguintes informações de acesso:
  - Proxy de sistema (Windows e MacOS). Ao selecionar esta opção e se estiver definida uma configuração de proxy de sistema ou um script de auto configuração (Proxy Autoconfig), esta configuração será automaticamente utilizada pela aplicação e por outras aplicações que usem o middleware do cartão de cidadão.
  - Servidor proxy: Endereço IP / Hostname / Porto.
  - Autenticação proxy: Credenciais de acesso (se necessário).

A imagem seguinte permite visualizar o menu de configurações da aplicação (com Modo de diagnóstico ativo)

| Autenticação.Gov [Modo d | e diagnóstico]                  | _                                                                                                    |
|--------------------------|---------------------------------|----------------------------------------------------------------------------------------------------|
| <b>(</b>                 | Personalização da<br>assinatura | Leitor de cartões<br>Selecione<br>Gemalto Ezio Shield (S14C0138574835) 00 00                                                            |
|                          | Atributos<br>profissionais      | Usar funcionalidade de PINPAD Atualizações automáticas                                                                                  |
| CARTÃO<br>               | Configuração da 👌 y             | Ativar verificação de novas atualizações ao iniciar a aplicação.  Idioma  Português  English                                            |
| SEGURANÇA                | Configuração de<br>assinaturas  | Aparência       Activar animações                                                                                                    |
|                          | Dados da aplicação              | Escala da aplicação:<br>Estas configurações permitem alterar o tamanho do texto e janelas da aplicação.<br>Configuração manual: 100%    |
| o ?                      | Atualizações                    | Modo diagnóstico Por favor ligue o modo de diagnóstico se encontrar problemas com a aplicação.           Image: Ativar modo diagnóstico |

**3.2.4.4 Configuração de assinaturas** Nesta janela é possível configurar alguns aspetos relativos à assinatura com o Cartão de Cidadão:

- Certificados: Opções relativas ao registo e remoção de certificados durante a inserção e remoção do cartão.
- Serviço de Selos Temporais: Configurar um serviço de selos temporais personalizado.

A aplicação permite seleccionar uma servidor diferente para a obtenção de selos temporais, uma vez que o servidor por defeito do Cartão do Cidadão (http://ts.cartaodecidadao.pt/tsa/server) tem um limite máximo de 20 pedidos em cada período de 20 minutos que se podem efectuar. Se este valor for excedido o serviço será bloqueado durante 24 horas, sem prejuízo de outras consequências em caso de repetição de situações de bloqueio. (para mais informações sobre o serviço de selo temporal/timestamps do Cartão do Cidadão, consulte a página https://pki.cartaodecidadao.pt).

Para usar um servidor diferente basta introduzir o url do servidor na caixa de texto.

Após esta configuração tanto as assinaturas de documentos PDF (PAdES) bem como a assinaturas em formato XAdES vão usar este novo servidor configurado para obter os selos temporais ao assinar.

- Microsoft Office (Windows): Configurações relativas a assinaturas em aplicações do Microsoft Office.
- Chave Móvel Digital (Windows): Permite registar o certificado associado à sua conta da Chave Móvel Digital. Para saber mais consulte a secção Assinatura digital com Chave Móvel Digital.
- Novo certificado raiz do Estado (Windows): Permite instalar o certificado raiz da nova cadeia de certificados do cartão de cidadão na *Store* de certificados raiz confiáveis do Windows. Para saber mais consulte a secção Problemas com a nova cadeia de confiança.

A imagem seguinte permite visualizar o menu de configurações de assinaturas.

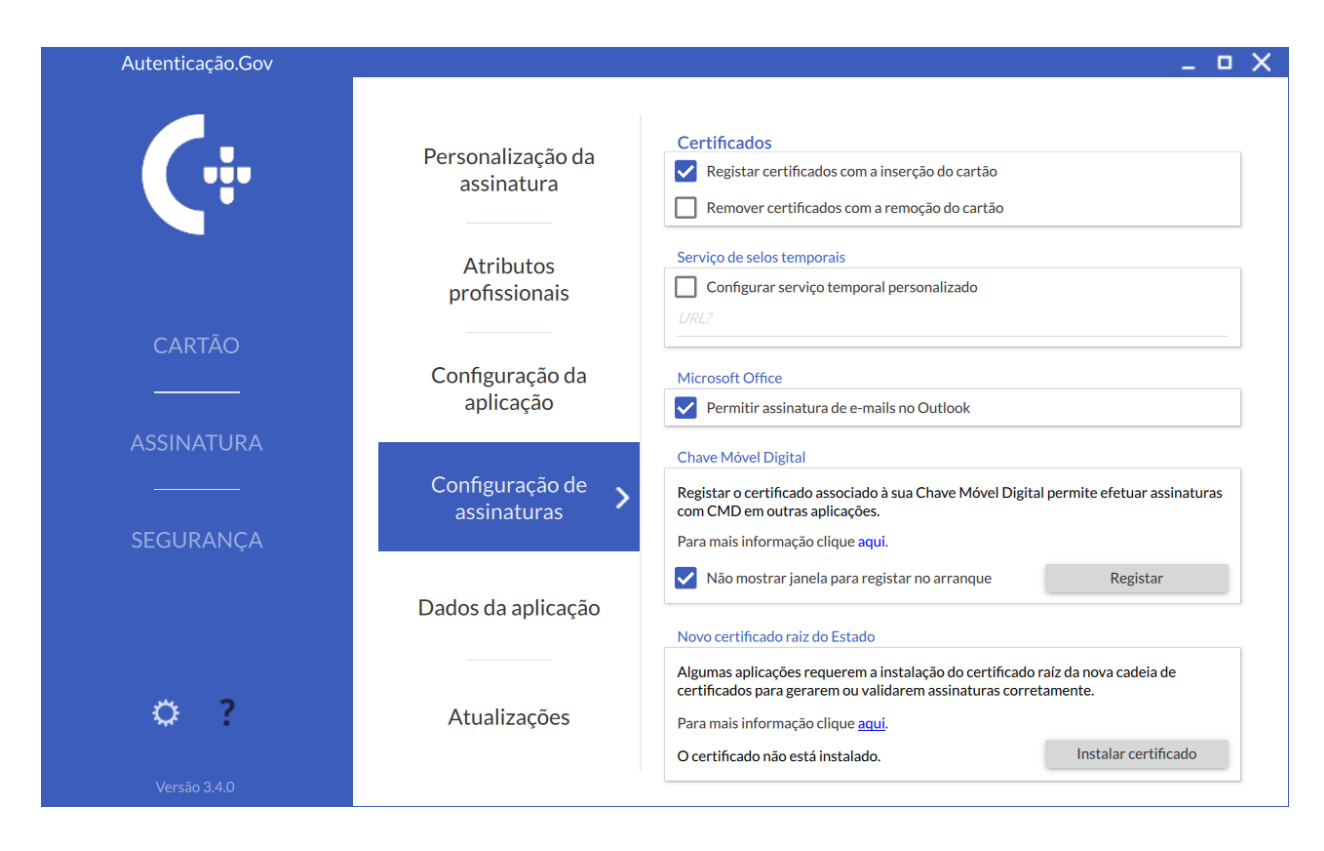

**3.2.4.5** Dados da aplicação Neste separador é possível apagar os dados de cache armazenados das leituras dos cartões e do carregamento de atributos profissionais e empresariais.

Existe também a possibilidade de desabilitar a cache dos dados dos cartões, desativando a opção "Utilizar cache de dados do cartão".

| Autenticação.Gov     |                                                                                                    | _ <b>–</b> X                                                                                                    |
|----------------------|----------------------------------------------------------------------------------------------------|----------------------------------------------------------------------------------------------------|
| CARTÃO<br>ASSINATURA | Personalização da<br>assinatura<br>Atributos<br>profissionais<br>Configuração da<br>aplicação<br>Configuração de<br>assinaturas | Cache de dados do cartão         A cache da aplicação permite guardar dados do cartão permitindo que as próximas leituras sejam menos demoradas <ul> <li>Utilizar cache de dados do cartão</li> <li>Tamanho da cache: 0 Bytes</li> <li>Apagar cache</li> </ul> Cache de atributos profissionais e empresariais         A cache dos atributos profissionais guarda atributos previamente carregados, evitando nova ligação ao servidor         Tamanho da cache: 0 Bytes       Apagar cache |
|                      | Dados da aplicação 义                                                                                                    |                                                                                                    |
| <b>°</b> ?           | Atualizações                                                                                                    |                                                                                                    |
| Versão 3.3.1         | 1                                                                                                    |                                                                                                    |

**3.2.4.6** Atualizações Nesta janela é possível verificar manualmente se existem atualizações para a aplicação. Caso existam atualizações, e se o utilizador o pretender, o download do instalador da aplicação é feito automaticamente e em seguida iniciado o processo de instalação.

#### 3.2.5 Ajuda

A janela ajuda fornece um resumo das funcionalidades da aplicação, indica o caminho para chegar a este mesmo manual e a página de suporte da aplicação.

| Autenticação.Gov |              | _ • X                                                                                                    |
|------------------|--------------|----------------------------------------------------------------------------------------------------|
| <b>Ç</b> ÷       |              | Aplicação Autenticação.Gov<br>Aplicação Oficial do Cartão de Cidadão Português                                                                                                    |
| CARTÃO           | Documentação | Versão :<br>Caso tenha dificuldades na utilização desta aplicação consulte:<br><u>https://www.autenticacao.gov.pt/o-cartao-de-cidadao</u>                                                                                                    |
| ASSINATURA       |              | Desenvolvido pelo Estado Português<br>(Agência para a Modernização Administrativa, IP e Instituto dos<br>Registos e do Notariado, IP)                                                                                                    |
| SEGURANÇA        |              | CARTÃO DE CIDADÃO                                                                                                    |
| o ?              |              | COMPETE<br>2020 PORTUGAL<br>2020 CONTRACTOR<br>CONTRACTOR<br>CONTRA |

## 4 Integração com aplicações

O *middleware* do Cartão de Cidadão, instalado com a aplicação Autenticação.Gov, permite a interação com outras aplicações do sistema operativo, disponibilizando duas funcionalidades: Autenticação e Assinatura Digital.

A instalação do *middleware* em Windows permite que, ao introduzir um Cartão de Cidadão no leitor, os certificados deste fiquem automaticamente registados no sistema operativo, ficando assim as funcionalidades de autenticação e assinatura disponíveis às aplicações que utilizam a camada criptográfica do sistema operativo. Alguns exemplos dessas aplicações são: *Microsoft Word, Microsoft Excel, Microsoft Outlook* e Adobe Acrobat Reader.

Nessas aplicações é também possível assinar com a Chave Móvel Digital. Para tal, siga o procedimento descrito em Assinatura digital com Chave Móvel Digital.

Nos pontos seguintes será explicada a utilização das funcionalidades de assinatura digital e autenticação nas seguintes aplicações:

#### Assinatura digital:

- Suite Microsoft Office
- Suite LibreOffice / OpenOffice
- Microsoft Outlook
- Mozilla Thunderbird

#### Autenticação:

- Internet Explorer
- Mozilla Firefox

Além das aplicações acima referidas, o middleware disponibiliza suporte criptográfico às aplicações com interface PKCS#11 ou suporte criptográfico nativo do sistema operativo.

No caso das aplicações com suporte PKCS#11, geralmente é necessário configurar a localização do ficheiro da aplicação, que permite o suporte. A localização deste ficheiro, depende do sistema operativo a ser utilizado.

```
Windows: C:\Windows\System32\pteidpkcs11.dll
```

```
Linux: /usr/local/lib/libpteidpkcs11.so
```

```
MacOS: /usr/local/lib/libpteidpkcs11.dylib
```

## 4.1 Assinatura digital na suite Microsoft Office

Nesta secção é apresentada a assinatura digital de documentos em ficheiros *Office*, nomeadamente, nas aplicações: *Word*, *Excel* e *PowerPoint*.

Para assinar digitalmente um documento, deverá efetuar os seguintes passos:

- 1. Aceder ao menu **Ficheiro**.
- 2. Na secção Informações clicar no botão Proteger Documento e selecionar a opção Adicionar uma assinatura Digital, conforme a imagem abaixo:

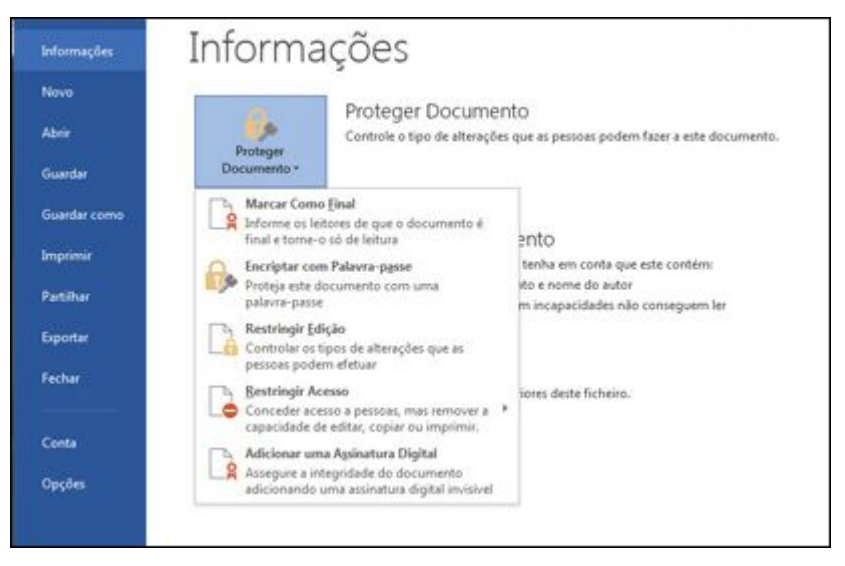

- 3. Aparecerá uma mensagem específica da aplicação que está a utilizar (*Word*, *Excel* ou *Powerpoint*), clique em **OK**.
- 4. Na Caixa de diálogo Assinar, introduza o Objetivo da assinatura.
- 5. Clique em assinar e introduza o seu PIN de assinatura na respetiva janela.
- 6. O documento ficará assinado digitalmente, e ficará só de leitura de forma a impossibilitar alterações ao mesmo.

Poderá encontrar informação mais detalhada no seguinte link: Adicionar/Remover uma Assinatura Digital nos ficheiros do Office.

## 4.2 Assinatura digital na suite LibreOffice / OpenOffice

Nesta secção é apresentada a assinatura digital de documentos em ficheiros *LibreOffice*, nomeadamente, nas aplicações, *Calc*, *Write* e *Impress*. A versão utilizada neste manual foi a versão *LibreOffice 5.3*. A interface desta funcionalidade é bastante semelhante em todas as versões a partir de 4.0.0.

Em sistemas operativos Linux, a deteção dos certificados digitais nesta Suite depende das configurações de segurança do *Mozilla Thunderbird* ou *Mozilla Firefox*. Assim, para que esta funcionalidade esteja disponível deverá configurar previamente a integração com o Cartão de Cidadão no *Mozilla Thunderbird* ou *Firefox*. Ver as instruções em: Assinatura digital de email com Mozilla Thunderbird.

Para assinar digitalmente um documento, deverá efetuar os seguintes passos:

- 1. Aceder ao menu Ficheiro  $\rightarrow$  Assinaturas Digitais.
- 2. Aparecerá a janela com as assinaturas digitais do documento. Caso não exista ainda nenhuma assinatura, a lista aparecerá vazia conforme a imagem abaixo. Clique no botão **Assinar documento...** .

| Assinged boy | Assinatura digital emiti Data | Descrição |
|--------------|-------------------------------|-----------|
|              |                               |           |
|              |                               |           |
|              |                               |           |
|              |                               |           |
|              |                               |           |
|              |                               |           |

3. Será apresentada uma janela para seleção do certificado. Deverá selecionar o certificado que tem o seu nome e emitido por "EC de Assinatura Digital Qualificada do Cartão..." conforme ilustrado na imagem abaixo:

| Escolha o certificado                    |                                                                       |                                     | ×                       |
|------------------------------------------|-----------------------------------------------------------------------|-------------------------------------|-------------------------|
| Escolha o certificado a utilizar nas ass | inaturas:                                                             |                                     |                         |
| Emitido para                             | Emitido por                                                           | Utilização do certificado           |                         |
| MANUEL SILVA                             | (CERT) EC de Assinatura Digital Qualificada do Cartão de Cidadão 0012 | Não repudiar                        |                         |
| MANUEL SILVA                             | (CERT) EC de Autenticação do Cartão de Cidadão 0012                   | Assinatura digital, Acordo de chave |                         |
|                                          |                                                                       |                                     | <u>V</u> er certificado |
| Descrição:                               |                                                                       |                                     |                         |
| Aj <u>u</u> da                           |                                                                       | Aceitar                             | Cancelar                |

- 4. Clique em Aceitar e introduza o seu PIN de assinatura na respetiva janela.
- 5. O documento ficará assinado digitalmente.

## 4.3 Assinatura digital de email com Microsoft Outlook

A assinatura digital no *Outlook*, por omissão, obriga a que o certificado digital inclua o endereço de email, e este corresponda com o email que se pretende assinar.

Nos certificados existentes no Cartão de Cidadão e na Chave Móvel Digital não existe qualquer endereço de email. Desta forma, para que seja possível efetuar assinaturas digitais no *Outlook* com o Cartão de Cidadão e Chave Móvel Digital, é assim necessário desativar esta validação.

Na aplicação poderá desactivar essa validação selecionando a opção **Permitir assinatura de e-mails no Outlook** no submenu **Configuração de assinaturas** da aplicação Autenticação.gov para computador.

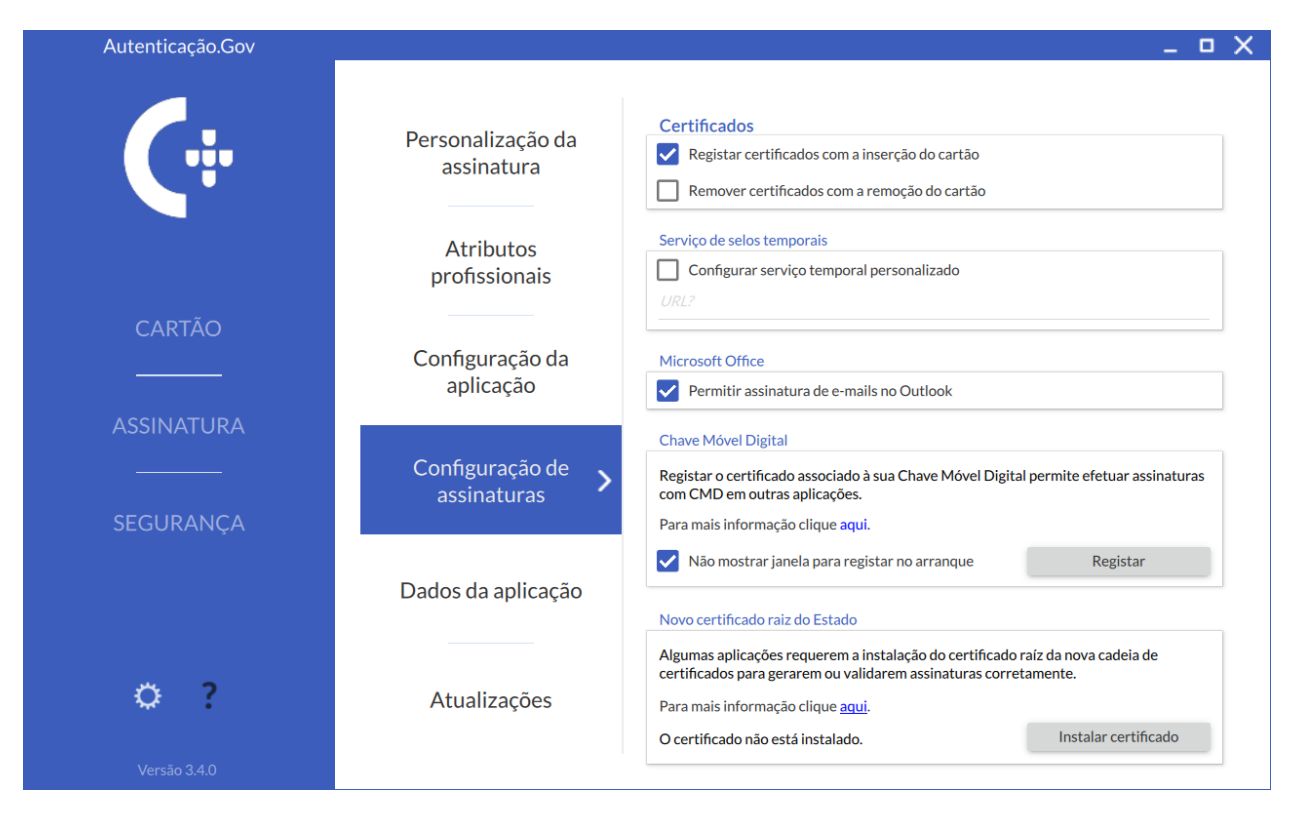

Alternativamente, para **desativar a correspondência com endereço de email do certificado digital**, poderá seguir as instruções disponibilizadas no *website* da *Microsoft*:

- Versão PT: http://support.microsoft.com/kb/276597/pt
- Versão EN (original): http://support.microsoft.com/kb/276597/

Para poder assinar digitalmente um email no *Outlook*, é necessário inicialmente efetuar a respetiva configuração. Os passos descritos de seguida, estão divididos em **configuração**, consistindo na configuração inicial necessária, e **assinatura**, consistindo na assinatura propriamente.

Nota: As imagens apresentadas são referentes ao Microsoft Outlook 2016.

Configuração – Esta operação é realizada apenas uma vez.

- 1. Assegurar que a correspondência com endereço de email do certificado digital está desativada, conforme instruções acima.
- 2. No Outlook, aceder ao menu Ficheiro  $\rightarrow$  Opções

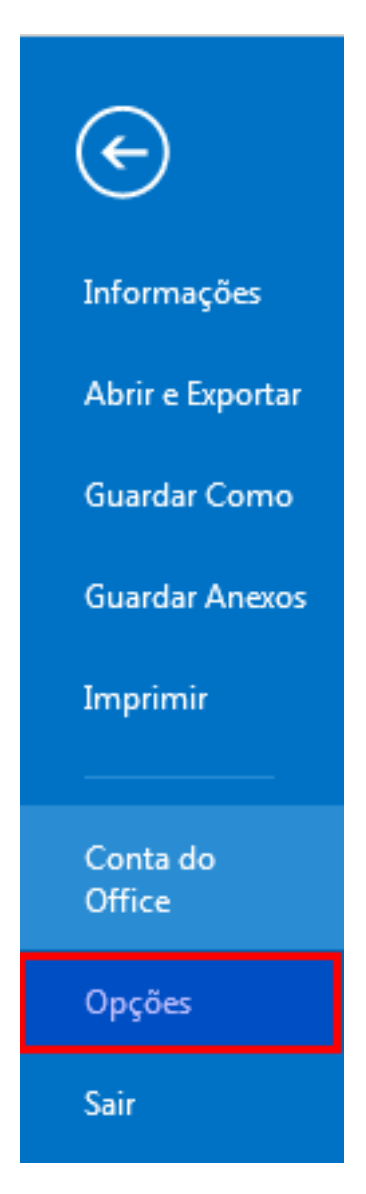

3. Clicar em Centro de Confiança.

| Geral                                 |
|---------------------------------------|
| Correio                               |
| Calendário                            |
| Pessoas                               |
| Tarefas                               |
| Pesquisa                              |
| Idioma                                |
| Avançadas                             |
| Personalizar Friso                    |
| Barra de Ferramentas de Acesso Rápido |
| Suplementos                           |
| Centro de Confianca                   |

4. Selecionar a secção Definições do Centro de Fidedignidade.

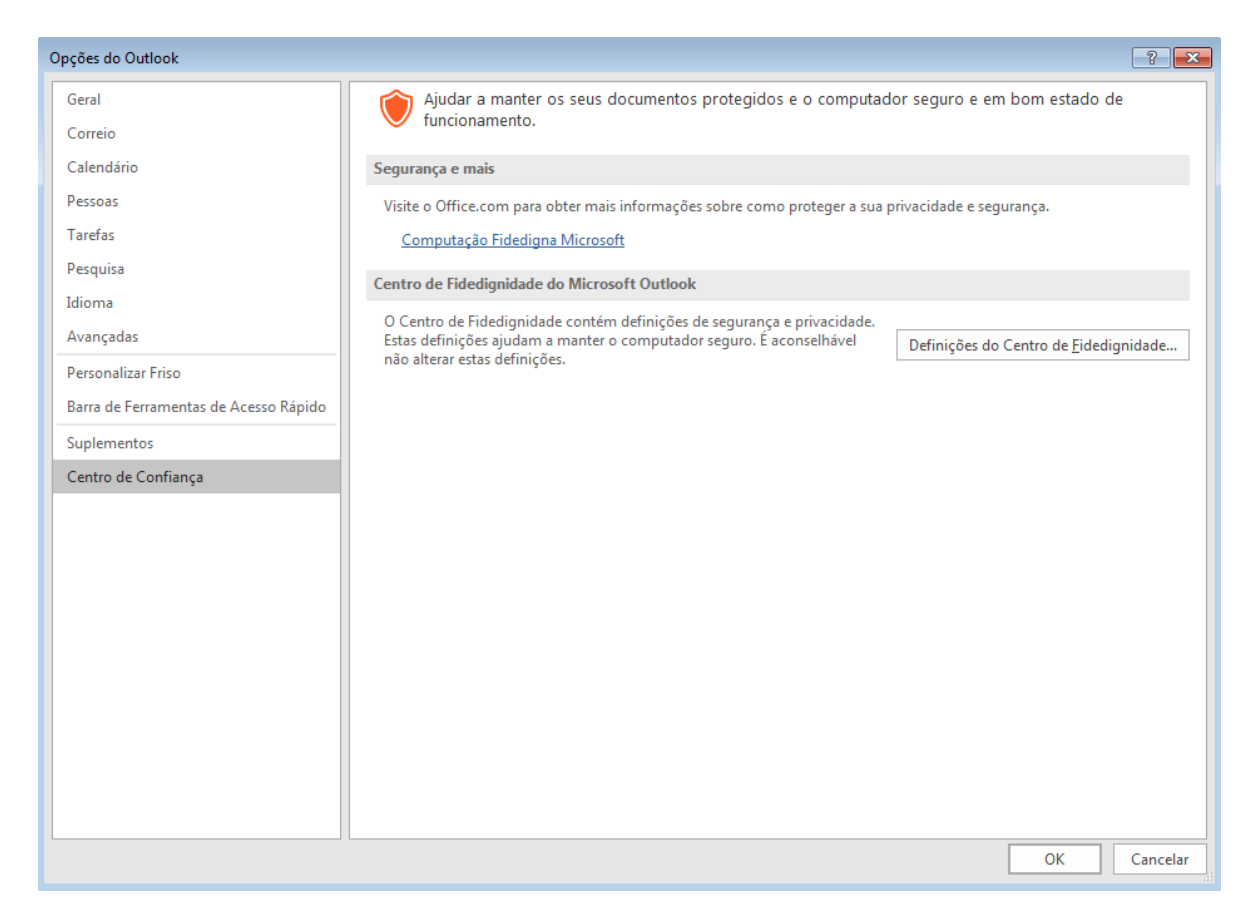

5. Nesta secção, selecionar a opção Adicionar a assinatura digital às mensagens a enviar e clicar no botão Definições

| Centro de Fidedignidade                                                                                                    |                                                                                                    | ? ×      |
|----------------------------------------------------------------------------------------------------|----------------------------------------------------------------------------------------------------|----------|
| Fabricantes de Confiança                                                                                                    | Correio eletrónico encriptado                                                                                                    |          |
| Opções de Privacidade<br>Segurança de E-mail<br>Processamento de Anexos<br>Transferência Automática<br>Definições das Macros<br>Acesso Programático | <ul> <li>Encriptar contgúdo e anexos de mensagens a enviar</li> <li>Adigionar a assinatura digital às mensagens a enviar</li> <li>Adigionar a assinatura digital às mensagens a enviar</li> <li>Enviar mensagem assinada em texto simples ao enviar mensagens assinadas</li> <li>Solicitar recibo S/MIME para todas as mensagens S/MIME assinadas</li> <li>Bredefinição: Teste assinatura          <ul> <li>Definições</li> </ul> </li> <li>IDs Digitais (Certificados)</li> <li>Os IDs Digitais ou Certificados são documentos que lhe permitem provar a sua identidade em transações eletrónicas.<br/>Importar/Exportar             Qbter um ID Digital         </li></ul> |          |
|                                                                                                    | Ler como Texto Simples  Ler todo o correio padrão em te <u>x</u> to simples Ler todo o correio assinado digitalmente em texto simples  Scripts em Pastas                                                                                                    |          |
|                                                                                                    | <ul> <li>Permitir scripts em Pastas Partil<u>h</u>adas</li> <li>Permitir scripts em P<u>a</u>stas Públicas</li> </ul>                                                                                                    |          |
|                                                                                                    | ОК                                                                                                    | Cancelar |

6. Adicione uma descrição a esta configuração, p. ex.: "Assinatura com Cartão de Cidadão" e clique no botão **Escolher** para selecionar o certificado. Selecione o seu certificado de assinatura do Cartão de Cidadão ou Chave Móvel Digital.

| Alterar definições de segurança                                              |                                                                       |  |  |  |  |  |  |
|------------------------------------------------------------------------------|-----------------------------------------------------------------------|--|--|--|--|--|--|
| Preferências de definições de segurança<br>Nome das definições de segurança: |                                                                       |  |  |  |  |  |  |
| Teste assinatura                                                             |                                                                       |  |  |  |  |  |  |
| Formato de criptografia:                                                     | S/MIME -                                                              |  |  |  |  |  |  |
| Predefinição de seguranç                                                     | Predefinição de segurança para este formato de mensagem criptográfica |  |  |  |  |  |  |
| V Predefinição de seguranç                                                   | a para todas as mensagens criptográficas                              |  |  |  |  |  |  |
| Rótulos de segurança                                                         | Novo Eliminar                                                         |  |  |  |  |  |  |
| Certificados e algoritmos                                                    |                                                                       |  |  |  |  |  |  |
| Certificado de assinatura:                                                   | MANUEL SILVA Escolher                                                 |  |  |  |  |  |  |
| Algoritmo hash:                                                              | SHA256 -                                                              |  |  |  |  |  |  |
| Certificado de encriptação:                                                  | Escolher                                                              |  |  |  |  |  |  |
| Algoritmo de encriptação:                                                    |                                                                       |  |  |  |  |  |  |
| Enviar estes certificados o                                                  | com mensagens assinadas                                               |  |  |  |  |  |  |
|                                                                              | OK Cancelar                                                           |  |  |  |  |  |  |

7. Na configuração Algoritmo hash escolha SHA256 e clique em OK.

8. Clique em OK em todas as janelas de configuração abertas. A configuração está terminada.
 Assinatura - a efetuar cada vez que pretenda enviar um email assinado.

1. Ao clicar em Enviar, será solicitado o PIN de assinatura e o seu email será assinado e enviado.

| E 🔒          | 5 0                   | $\uparrow = \downarrow$ | Ŧ             |                     | Г   | leste de  | email assin | ado |
|--------------|-----------------------|-------------------------|---------------|---------------------|-----|-----------|-------------|-----|
| FILE         | MESSAG                | E INS                   | SERT          | OPTIONS FORMAT TEXT |     |           |             |     |
| Aa<br>Themes | Colors ▼<br>A Fonts ▼ | Page                    | å<br>■<br>Bcc | From                | Per | mission   | Encryp      | ot  |
| ÷ (          | Effects -<br>Themes   | Color •                 | Show          | / Fields            |     | ▼<br>Perm | ission      |     |
|              | To                    |                         |               |                     |     |           |             |     |

## 4.4 Assinatura digital em Adobe Acrobat Reader

Nota: para assinar um documento no Adobe Acrobat Reader DC em MacOS, siga as instruções da seccção Assinatura digital em Adobe Acrobat Reader em MacOS com PKCS#11.

Para assinar um documento aberto no Adobe Acrobat Reader deve:

- 1. Aceder ao separador Ferramentas e selecionar Certificados.
- 2. Clique em Assinar Digitalmente na barra horizontal por cima do documento.
- 3. Clique e arraste o rato para determinar a posição do selo de assinatura no documento.
- 4. Escolha o seu certificado de assinatura, emitido por EC de Assinatura Digital Qualificada do Cartão de Cidadão X (onde "X" é um número com 4 dígitos, por exemplo 0010), e carregue Continuar.
- 5. Clique em Assinar e escolha o nome e local onde deseja guardar o documento assinado.
- 6. Para concluir, introduza o seu PIN de assinatura.

# 4.5 Assinatura digital em Adobe Acrobat Reader DC em MacOS com $\rm PKCS\#11$

Para assinar um documento aberto no *Adobe Acrobat Reader DC*, em MacOS, deve primeiro carregar o módulo PKCS#11. Para tal, siga as seguintes instruções:

1. No Adobe Acrobat Reader DC, aceda a Preferências.

| Ś                      | Acrobat Reader                      | Arquivo                 | Editar    | Visualiza | ar Janela                   | Ajuda      |                                                         |
|------------------------|-------------------------------------|-------------------------|-----------|-----------|-----------------------------|------------|---------------------------------------------------------|
| <ul><li>Iníc</li></ul> | Sobre o Adobe A<br>Sobre plug-ins d | kcrobat Rea<br>la Adobe | der DC    |           |                             |            |                                                         |
|                        | Preferências                        |                         |           | Ж,        |                             |            |                                                         |
| Re                     | Serviços                            |                         |           | ►         | tas racan                   | ondadas n  |                                                         |
| Far                    | Ocultar o Adobe                     | Acrobat Re              | eader DC  | НЖ        | las recon                   | ienuauas p |                                                         |
| Diç                    | Ocultar outros<br>Mostrar todos     |                         |           | ∖жн       | tário                       |            | 🔏 Preencher e assinar                                   |
| ARC                    | Encerrar o Adob                     | e Acrobat F             | Reader DC | ₩Q        | ntários com nota<br>∌s etc. | as         | Preencha formulários ou envie para<br>outros assinarem. |
| Me                     | u computador                        |                         | Usa       | r agora   |                             |            | Usar agora                                              |
| Doc                    | cument Cloud                        |                         |           |           |                             |            |                                                         |
| Adi                    | cionar uma conta                    |                         | Recer     | ntes      |                             |            |                                                         |
| CON                    | <b>IPARTILHADOS</b>                 |                         |           |           |                             |            |                                                         |
| Cor                    | mpartilhado por                     |                         |           |           |                             |            |                                                         |
| Cor                    | mpartilhado por                     |                         |           |           |                             |            |                                                         |
| ASS                    | INAR                                |                         |           |           |                             |            |                                                         |
| Tod                    | los os contratos                    |                         |           |           |                             |            |                                                         |
|                        |                                     |                         |           |           |                             |            |                                                         |
|                        |                                     |                         |           |           |                             |            |                                                         |
|                        |                                     |                         |           |           |                             |            |                                                         |
|                        |                                     |                         |           |           |                             |            |                                                         |

2. Selecione a Categoria Assinaturas e na seccção "Certificados confiáveis e de identidade" pressione Mais....

|                                     | Assinaturas digitais                                     |      |
|-------------------------------------|----------------------------------------------------------|------|
|                                     | Criação e aparência                                      |      |
| Evibição de página                  |                                                          |      |
| Geral                               | Controlar opções de criação de assinaturas               | Mais |
| Tela cheia                          | Dennir a aparencia de assinaturas dentro de um documento |      |
|                                     | Verificação                                              |      |
| 3D e multimidia                     |                                                          |      |
| Acessibilidade                      | Controla como e quando as assinaturas são verificadas    | Mais |
| Assinaturas                         |                                                          |      |
| Confiança de multimídia (existente) | Certificados confiáveis e de identidade                  |      |
| Contas de email                     |                                                          |      |
| Controlador                         | Criar e gerenciar identidades para assinatura            | Mais |
| Formulários                         | • Gerencial creuencials usadas en documentos connaveis   |      |
| Gerenciador de Confiança            | De data/hara am desumante                                |      |
| Identidade                          |                                                          |      |
| Idioma                              | Configurar ajustes do servidor de data/hora              | Mais |
| Internet                            |                                                          |      |
| JavaScript                          |                                                          |      |
| Leitura<br>Medicão (2D)             |                                                          |      |
| Medição (2D)<br>Medição (3D)        |                                                          |      |
| Medida (Geo)                        |                                                          |      |
| Multimídia (existente)              |                                                          |      |

3. No separador "IDs digitais" selecione Módulos e tokens PKCS#11 e clique Adicionar módulo.

| 00     |                          | Configurações de ID digital                                       | l e certificado confiável                                   |                                                               |
|--------|--------------------------|-------------------------------------------------------------------|-------------------------------------------------------------|---------------------------------------------------------------|
| $\sim$ | IDs digitais             | Adicionar módulo                                                  | Remover módulo                                              | 🔁 Atualizar                                                   |
|        | Contas de ID de roaming  | ID do fabrican ^ Caminh                                           | o da bibli                                                  |                                                               |
|        | Arquivos de ID digital   |                                                                   |                                                             |                                                               |
|        | IDs digitais do keychain |                                                                   |                                                             |                                                               |
|        | Módulos e tokens PKCS#11 |                                                                   |                                                             |                                                               |
|        | Certificados confiáveis  |                                                                   |                                                             |                                                               |
|        |                          | Gerenciar módul<br>Esta é uma lista de m<br>adicionais para obter | ios PKCS#11<br>ódulos PKCS#11 carr<br>acesso a novos dispos | regados. É possível carregar módulo<br>sitivos criptográficos |
|        |                          |                                                                   |                                                             | Fechar                                                        |

4. No campo de texto insira o caminho da biblioteca: /usr/local/lib/libpteidpkcs11.dylib e

#### pressione **OK**.

| $\sim$ | IDs digitais             | Adicionar módulo                | Remover módulo           | 🔁 Atualizar                     |
|--------|--------------------------|---------------------------------|--------------------------|---------------------------------|
|        | Contas de ID de roaming  | ID do fabrican ^ Caminh         | no da bibli              | •                               |
|        | Arquivos do ID digital   |                                 |                          |                                 |
|        | Arquivos de 12 digital   |                                 |                          |                                 |
|        | IDs digitais do keychain |                                 |                          |                                 |
|        | Módulos e tokens PKCS#11 |                                 |                          |                                 |
|        | Certificados confiáveis  |                                 |                          |                                 |
|        |                          | Localizar um mó                 | dulo PKCS#11             |                                 |
|        |                          | Cominho do hibliotopo (usr/less | l/ik/ikataidakaadd dulik |                                 |
|        |                          |                                 |                          | os. E possível carregar módulos |
|        |                          |                                 | Cancelar                 | s enplograneos                  |
|        |                          |                                 |                          |                                 |
|        |                          |                                 |                          |                                 |
|        |                          |                                 |                          |                                 |
|        |                          |                                 |                          |                                 |
|        |                          |                                 |                          |                                 |
|        |                          |                                 |                          |                                 |
|        |                          |                                 |                          |                                 |

Se o seu cartão de cidadão estiver inserido no leitor e o módulo tiver sido adicionado com sucesso, ao pressionar **Atualizar** os certificados ficarão disponíveis e visíveis conforme na imagem seguinte. No caso dos certificados não ficarem disponíveis como na imagem, verifique que o cartão está inserido no leitor, reinicie o *Adobe Acrobat Reader DC* e volte a verificar.

| 000                |                                                                                                    |      | Luno to   |                                   |                                                                                                    | na uni i Di para microso                                                                                   |                |                                                |
|--------------------|----------------------------------------------------------------------------------------------------|------|-----------|-----------------------------------|----------------------------------------------------------------------------------------------------|----------------------------------------------------------------------------------------------------|----------------|------------------------------------------------|
|                    |                                                                                                    | Con  | nfiguraçõ | ées de ID                         | digital e certificado confiável                                                                                                    |                                                                                                    |                |                                                |
|                    | IDs digitais                                                                                                    | 2    | 1         | T                                 | 产 Exportar certificado                                                                                                    | Atualizar                                                                                                  | 8              | Remover ID                                     |
|                    | Contas de ID de roaming                                                                                                    | Nome |           | Emissor                           |                                                                                                    |                                                                                                    |                | ∧ Expira em                                    |
| VON<br>Vers<br>PDF | Arquivos de ID digital<br>IDs digitals do keychain<br>Módulos e tokens PKCS#11<br>Portugal eID PKCS#11 interface v<br>CARTAO DE CIDADAO<br>Certificados confiáveis |      |           |                                   | EC de Assinatura Digital Qualifica<br>EC de Autenticação do Cartão de                                                                                                    | ada do Cartão de Cida<br>a Cidadão                                                                         | adão           | 2028.06.07 14:40:32 Z<br>2028.06.07 12:17:53 Z |
|                    |                                                                                                    |      | v         | Emi<br>álido a p<br>Va<br>Uso pre | Cidadão Portuguê<br>tido por: EC de Au<br>subECEstado, Carti<br>partir de: 2018/06/08 13:17:5<br>álido até: 2028/06/07 13:17:5<br>etendido: Assinatura digital, <i>i</i> | s, Autenticação de<br>Itenticação do Carti<br>ão de Cidadão<br>53 +01'00'<br>53 +01'00'<br>Acordo de chave | o Cid<br>ão de | <b>adão</b><br>Cidadão                         |
|                    |                                                                                                    |      |           |                                   |                                                                                                    |                                                                                                    |                | Fechar                                         |

Depois de ter adicionado o módulo PKCS#11, para assinar um documento aberto no Adobe Acrobat Reader DC deve, com o cartão de cidadão inserido no leitor:

- 1. Aceder ao separador Ferramentas e selecionar Certificados.
- 2. Clique em Assinar Digitalmente na barra horizontal por cima do documento.
- 3. Clique e arraste o rato para determinar a posição do selo de assinatura no documento.
- 4. Escolha o seu certificado de assinatura, emitido por EC de Assinatura Digital Qualificada do Cartão de Cidadão X (onde "X" é um número com 4 dígitos, por exemplo 0010), e carregue Continuar.
- 5. Clique em Assinar e escolha o nome e local onde deseja guardar o documento assinado.
- 6. Para concluir, introduza o seu PIN de assinatura.

## 4.6 Assinatura digital com Chave Móvel Digital

Pode assinar documentos ou emails com a Chave Móvel Digital no Windows em aplicações como *Microsoft Word*, *Microsoft Excel*, *Microsoft Outlook* e *Adobe Acrobat Reader*. O procedimento é muito semelhante aos descritos nas secções anteriores mas difere em dois aspetos:

Registo do certificado – deverá registar no Windows o certificado associado à sua Chave Móvel Digital.

- 1. No separador Configuração de assinaturas da aplicação "Autenticação.Gov" há um segmento destinado a configurações da Chave Móvel Digital com um botão **Registar**. Pressione o botão para abrir uma janela de registo do certificado.
- 2. Insira o número de telemóvel associado à sua conta da Chave Móvel Digital e o PIN de Assinatura da Chave Móvel Digital e pressione **OK**.

3. Se as credenciais inseridas no passo anterior estavam corretas, deverá receber um SMS no número de telemóvel associado com um código que deverá introduzir para concluir o processo de registo do certificado.

No caso de ainda não ter registado o seu certificado após uma re-ativação da Assinatura da Chave Móvel Digital ou o certificado atualmente registado estar expirado terá de repetir o procedimento de registo.

Assinatura – similar à assinatura com o Cartão de Cidadão com as seguintes diferenças:

 Durante a configuração ou no momento da assinatura, deverá escolher o certificado emitido por EC de Chave Móvel Digital de Assinatura Digital Qualificada do Cartão de Cidadão X (onde "X" é um número com 5 dígitos, por exemplo 00001 ou 00002).

| Assinar                                |                                                                                    | ?               | ×      |
|----------------------------------------|------------------------------------------------------------------------------------|-----------------|--------|
| i Consultar a                          | is informações adicionais sobre o que está a assinar                               |                 |        |
| Está prestes a ad<br>visível no conteú | icionar uma assinatura digital a este documento. Esta assin<br>do deste documento. | atura não       | será   |
| Tipo de Compror                        | nisso:                                                                             |                 |        |
|                                        |                                                                                    |                 | $\sim$ |
| Objetivo para as                       | sinatura deste documento:                                                          |                 |        |
|                                        |                                                                                    |                 |        |
| Para incluir info                      | ormações sobre o Signatário, clique no botão de detalhes.                          | <u>D</u> etalhe | 25     |
| Assinar como:<br>Emitido por:          | EC de Chave Móvel Digital de Assinatura Digital Qualifi                            | Altera          | r      |
|                                        | <u>A</u> ssinar                                                                    | Can             | celar  |

• Após confirmar na aplicação em uso que pretende assinar será mostrada uma janela onde, tal como no registo do certificado, deverá introduzir o seu PIN de assinatura da Chave Móvel Digital. Se o PIN estiver correto, deverá receber um SMS com o código de confirmação que deverá introduzir na janela para concluir a assinatura.

## 4.7 Assinatura digital de email com Mozilla Thunderbird

Para poder assinar digitalmente um email no *Thunderbird*, é necessário inicialmente efetuar a respetiva configuração. Os passos descritos de seguida, estão divididos em **configuração**, consistindo na configuração inicial necessária, e **assinatura**, consistindo na assinatura propriamente dita.

Configuração – Esta configuração é necessária efetuar uma única vez e os passos descritos aplicam-se também à configuração dos certificados em *Firefox*.

1. Abra a janela de escrita de email, clique na caixa de opções Segurança e clique em Assinar digitalmente esta mensagem.

| Eicheiro Editar Ver Inserir Forma | tar O <u>p</u> ções Ferramen <u>t</u> as <u>A</u> juda |
|-----------------------------------|--------------------------------------------------------|
| 🎬 Enviar 🛛 🖌 Ortografia 👻 🏮 🖊     | Anexar 🔻 🖨 Segurança 💌 🖬 Guardar 🔻                     |
| De:                               | Cifrar esta mensagem mail.com                          |
| • Para:                           | Assinar digitalmente esta mensagem                     |
|                                   | Ver informações de segurança                           |

Será apresentada uma mensagem informando que é necessário configurar os certificados antes de utilizar as funcionalidades de segurança. Clique em **Sim**.

| vasco.antunes.silva@gmail.com                                                                                                    | Segurança                                                                                                    |
|----------------------------------------------------------------------------------------------------|----------------------------------------------------------------------------------------------------|
| Definições do servidor<br>Cópias e pastas<br>Composição e endereçamento<br>Definições do lixo eletrónico<br>Sincronização e armazenamento<br>Recibos de Leitura | Para enviar ou receber mensagens cifradas, deve especificar um certificado digital e um certificado de cifra.<br>Assinatura digital<br>Utilizar este certificado para assinar digitalmente as mensagens enviadas:<br>Selecionar |
| Segurança                                                                                                    | Assinar mensagens digitalmente (pré-definição)                                                                                                    |
| Pastas locais<br>Definições do lixo eletrónico                                                                                                    | Cifra<br>Utilizar este certificado para cifrar/decifrar mensagens enviadas para si:                                                                                                    |
| Espaço em disco<br>Servidor de envio (SMTP)                                                                                                    | Selegionar Limpar Cifra pré-definida ao enviar mensagens:  Nunca (não usar cifra) Necessário (incapaz de enviar mensagens a menos que os destinatários possuam um certificado)                                                  |
|                                                                                                    | Certificados<br>Vgr certificados Dispositivos de segurança                                                                                                    |
|                                                                                                    |                                                                                                    |

- 2. No ecrã seguinte, clique no botão **Dispositivos de Segurança**.
- 3. Clique no botão **Carregar**, e selecione o módulo **PKCS#11**, que se encontra numa das seguintes localizações:

#### **Em Windows:**

- C:\Windows\SysWOW64\pteidpkcs11.dll (Windows 32-bits)
- C:\Windows\System32\pteidpkcs11.dll (Windows 64-bits)

Em Linux: /usr/local/lib/libpteidpkcs11.so

## **Em MacOS:** /usr/local/lib/libpteidpkcs11.dylib

| Módulos e dispositivos de segurança | Detalhes        | Valor                 | Iniciar sessão  |
|-------------------------------------|-----------------|-----------------------|-----------------|
| 4NSS Internal PKCS #11 Module       | Estado          | Pronto                | Terminar sessão |
| Serviços genéricos de cifra         | Descrição       | ACS CCID USB Reader 0 |                 |
| Dispositivo de segurança de sof     | Fabricante      | _ID_                  | Alterar a senna |
| Módulo raiz embutido                | Versão de HW    | 1.0                   | Carregar        |
| Builtin Object Token                | Versão de FW    | 1.0                   | Descarregar     |
| ANovo módulo PKCS#11                | Etiqueta        | CARTAO DE CIDADAO     | Activer FIDS    |
| CARTAO DE CIDADAO                   | Fabricante      | Portuguese Government | Activar EIPS    |
|                                     | Número de série | 0000012324182653      |                 |
|                                     | Versão de HW    | 1.0                   |                 |
|                                     | Versão de FW    | 1.0                   |                 |
|                                     |                 |                       |                 |
|                                     |                 |                       |                 |
|                                     |                 |                       |                 |
|                                     |                 |                       |                 |
|                                     |                 |                       |                 |

Após carregado o módulo, deverá ter uma entrada "**CARTAO DE CIDADAO**" conforme a imagem abaixo. Clique em **OK**.

4. Voltando ao ecrã anterior ("Configurações"  $\rightarrow$  "Segurança"), clique agora na opção Selecionar.

| Cópias e pastas               | cifra.                                                                     |
|-------------------------------|----------------------------------------------------------------------------|
| Composição e endereçamento    | Assinatura digital                                                         |
| Definições do lixo eletrónico | Utilizar este certificado para assinar digitalmente as mensagens enviadas: |
| Sincronização e armazenamento | Selecionar                                                                 |
| Recibos de Leitura            |                                                                            |
| Segurança                     | Assinar mensagens digitalmente (pré-definição)                             |
| ▲ Pastas locais               | Cifra                                                                      |

5. Selecione o Certificado com a descrição "CARTAO DE CIDADAO:CITIZEN SIGNATURE CERTIFICATE".

| Seleccionar certificado                                                                                                    | × |
|----------------------------------------------------------------------------------------------------|---|
| Certificado: CARTAO DE CIDADAO:CITIZEN SIGNATURE CERTIFICATE [                                                                                                    | - |
| Detalhes do certificado seleccionado:                                                                                                    |   |
| Emitido para: CN= ,,serialNumber=BL ,,givenName=<br>,SN= ,OU=Assinatura Qualificada do Cidadão,OU=Cidadão<br>Português,O=Cartão de Cidadão,C=PT<br>Número de série:<br>Válido de 11/19/2013 5:25:16 AM até 11/18/2018 0:00:00 AM<br>Utilização da chave do certificado: Não-repudiado<br>Emitido por: CN=EC de Assinatura Digital Qualificada do Cartão de Cidadão<br>0008,OU=subECEstado,O=Cartão de Cidadão,C=PT<br>Guardado em: CARTAO DE CIDADAO |   |
| OK Cancelar                                                                                                    | • |

- 6. Adicionar um certificado da PKI do Cartão de Cidadão. No gestor de certificados do *ThunderBird*, aceder ao separador **Autoridade** e clicar em **Importar**.
- 7. Clique em **OK** em todas as janelas de configuração abertas. A configuração está terminada.

Assinatura - a efetuar cada vez que pretenda enviar um email assinado.

- 1. Abra a janela de composição de email.
- 2. Clique na caixa de opções Segurança e clique em Assinar digitalmente esta mensagem. Esta opção ficará ativa.

| Escrever: (sem assunto)                    |                                            |
|--------------------------------------------|--------------------------------------------|
| Eicheiro Editar Ver Inserir Formatar Opçõe | s Ferramentas <u>Aj</u> uda                |
| 🎬 Enviar 🖌 🗸 Ortografia 👻 🖲 Anexar 🔻       | 🖴 Segurança 💌 🖬 Guardar 🔻                  |
| <u>D</u> e:                                | <u>C</u> ifrar esta mensagem ma            |
| - Para:                                    | <u>A</u> ssinar digitalmente esta mensagem |
|                                            | Ver informações de segurança               |
|                                            |                                            |

3. Ao clicar em Enviar, será solicitado o PIN de assinatura e o seu email será assinado e enviado.

## 4.8 Autenticação em portais WEB

Existem duas formas de se autenticar perante um portal web utilizando o Cartão de Cidadão:

- Autenticação por certificado cliente através do navegador.
- Autenticação por certificado através do portal Autenticação.gov.pt.

A forma de autenticação depende totalmente da configuração do website, não sendo possível ao utilizador escolher uma ou outra forma.

A Autenticação por certificado cliente através do navegador, tende a ser descontinuada, visto a apresentar desvantagens na recolha de dados, no entanto alguns sítios ainda utilizam esta forma.

Para poder utilizar este método de autenticação, tem de ter obrigatoriamente a aplicação instalada no seu computador.

Neste caso utilizando Sistema Operativo *Windows* os browsers *Internet Explorer*, *Microsoft Edge* e *Google Chrome* não exigem nenhuma configuração uma vez registado o certificado de autenticação do Cidadão.

Para o *Mozilla Firefox* em qualquer Sistema Operativo é necessário efetuar algumas configurações descritas em Configurar autenticação para *Mozilla Firefox*.

A autenticação por certificado através do portal autenticação.gov.pt não exige a instalação da aplicação mas sim do plugin **Autenticação.Gov**.

Para mais informação, consulte esta página de ajuda:

• https://autenticacao.gov.pt/fa/ajuda/autenticacaogovpt.aspx

De forma a que a configuração do seu computador suporte qualquer uma das alternativas, recomenda-se que instale a aplicação no seu computador e também o plugin **Autenticação.Gov**.

#### 4.8.1 Configurar autenticação para Mozilla Firefox

Para configurar o Mozilla Firefox tem que carregar o módulo PKCS#11 do Cartão do Cidadão.

Na versão 73.0.1 (para outras versões deverá ser semelhante):

- 1. Nas opções do *Mozilla Firefox* aceda a **Privacidade e Segurança**. Pode aceder diretamente inserindo **about:preferences#privacy** na barra de endereço.
- Navegue até ao final da página e, na secção Certificados, carregue em Dispositivos de segurança... para abrir a janela "Gestor de dispositivos".

| 🔆 Geral                               | Permitir ao Firefox instalar e executar estudos Ver estudos do Firefox                 |
|---------------------------------------|----------------------------------------------------------------------------------------|
| Início                                | Permitir ao Fire <u>f</u> ox enviar relatórios de falha pendentes em seu nome Saber ma |
| <b>Q</b> Pesquisa                     |                                                                                        |
| Privacidade e<br>Segurança            | Segurança                                                                              |
| Sync                                  | Conteúdo decetivo e proteção contra software perigoso                                  |
|                                       | Bloquear conteúdo perigoso e decetivo Saber mais                                       |
|                                       | ✓ Bloquear transferências perigosas                                                    |
|                                       | $\checkmark$ Avisar-lhe a <u>c</u> erca de software não-solicitado e incomum           |
|                                       | Certificados                                                                           |
|                                       | Quando um servidor solicitar o seu certificado pessoal                                 |
|                                       | Selecionar um automaticamente                                                          |
|                                       | Pergunt <u>a</u> r-lhe sempre                                                          |
|                                       | Consultar os servidores de resposta OCSP para confirmar a                              |
| <ul> <li>Extensões e temas</li> </ul> | validade de certificados                                                               |
| ⑦ Apoio do Firefox                    |                                                                                        |
| Extensões e temas<br>Apoio do Firefox | <u>D</u> ispositivos de seguranç                                                       |

3. Pressione **Carregar**. Preencha o nome do módulo, por exemplo "PKCS#11 do Cartao de Cidadao" (evite o "ç" e "ã"). Seguidamente, carregue em **Procurar...** e navegue até ao módulo PKCS#11 do Cartão de Cidadão, cuja localização se encontra descrita na secção Integração com aplicações.

Nota: em MacOS o que se recomenda neste passo é copiar e colar no campo "Nome do ficheiro do módulo" o seguinte nome: /usr/local/lib/libpteidpkcs11.dylib

4. Pressione **Ok** nas janelas abertas para terminar.

## 5 Resolução de Problemas

# 5.1 Exibida mensagem de erro quando se tenta adicionar o módulo PKCS#11 no *Firefox / Thunderbird*

Para que consig<br/>a adicionar o módulo  $\rm PKCS\#11$ no Firefox tem de ter um leitor de cartões instalado no seu computador.

Certifique-se que o leitor está ligado e instalado e um cartão inserido antes de adicionar o módulo PKCS#11.

Caso esteja a utilizar uma versão de MacOS ou Linux 64-bit terá de utilizar uma versão 64-bit do  $\it Firefox$  /  $\it Thunderbird.$ 

# 5.2 Não é possível adicionar o módulo PKCS#11 a<br/>o $Adobe\ Acrobat\ Reader$ emMacOS

Em versões anteriores do Adobe Acrobat Reader para MacOS não é possível adicionar o módulo PKCS#11. Recomendamos a atualização do Adobe Acrobat Reader para a versão **DC**.

## 5.3 Impossibilidade de assinatura em Adobe Reader, Microsoft Office e Libre-Office com Cartão de Cidadão

Deverá aceder ao ficheiro "pteidmdrv.inf", presente por defeito na diretoria "C:\ProgramFiles\PTeID Minidriver" (ou na directoria selecionada durante a instalação). Após ter aberto a directoria, abra o menu de opções do ficheiro e selecionar a opção **Instalar**.

| Program Files      PTelD Minidriver |   |                          |                    |                    |        |  |  |  |
|-------------------------------------|---|--------------------------|--------------------|--------------------|--------|--|--|--|
| Name                                | , | ^                        | Date modified      | Туре               | Size   |  |  |  |
| pteidmdrv.cat                       |   |                          | 28-Oct-16 12:37 PM | Security Catalog   | 10 KB  |  |  |  |
| 🔬 pteidmdrv.inf                     |   |                          | 05 0 -+ 16 1.52 DM | Setup Information  | 12 KB  |  |  |  |
| 🗟 pteidmdrv32.(                     |   | Open                     |                    | Application extens | 194 KB |  |  |  |
| 🗟 pteidmdrv64.(                     |   | Install                  |                    | Application extens | 753 KB |  |  |  |
|                                     |   | Print                    |                    |                    |        |  |  |  |
|                                     |   | 7-Zip                    | >                  |                    |        |  |  |  |
|                                     |   | CRC SHA                  | >                  |                    |        |  |  |  |
|                                     | 2 | Edit with Notepad++      |                    |                    |        |  |  |  |
|                                     | Ŧ | Scan with Windows Def    | ender              |                    |        |  |  |  |
|                                     |   | Open with                |                    |                    |        |  |  |  |
|                                     |   | Restore previous version | ns                 |                    |        |  |  |  |
|                                     |   | Send to                  | >                  |                    |        |  |  |  |
|                                     |   | Cut                      |                    |                    |        |  |  |  |
|                                     |   | Сору                     |                    |                    |        |  |  |  |
|                                     |   | Create shortcut          |                    |                    |        |  |  |  |
|                                     | • | Delete                   |                    |                    |        |  |  |  |
|                                     | • | Rename                   |                    |                    |        |  |  |  |
|                                     | _ | Properties               |                    |                    |        |  |  |  |
|                                     |   |                          |                    |                    |        |  |  |  |

Após a escolha desta opção, poderá aparecer uma janela de diálogo (Ver imagem seguinte) com o título "Ficheiros Necessários", na qual terá de selecionar a pasta "drivers" que esta na diretoria "C:\Windows\System32".

| Files Nee | ded                                                            | ×      |
|-----------|----------------------------------------------------------------|--------|
| -         | The file 'umpass.sys' on windows cd is needed.                 | OK     |
|           |                                                                | Cancel |
|           | Type the path where the file is located, and then click<br>OK. |        |
|           |                                                                |        |
|           | Copy files from:                                               |        |
|           | C:\Windows\System32\drivers ~                                  | Browse |

Em caso de problemas verifique se está relacionado com o tópico Problemas com a nova cadeia de confiança.

# 5.4 O leitor de cartões está instalado mas não é detetado pela aplicação do Cartão de Cidadão

#### 5.4.1 Windows

- 1. Verifique se o leitor de cartões é compatível com o standard PC/SC (consulte a documentação do leitor de cartões ou contacte o fabricante).
- 2. Verifique se os controladores do leitor estão corretamente instalados (consulte a documentação do leitor de cartões).
- 3. Verifique se o serviço "Cartão Inteligente" (Smart Card) está iniciado:
  - a) Aceda ao Painel de Controlo e em seguida aceda a Ferramentas de Administração
  - b) Clique em **Serviços**

c) Verifique se o serviço "**Cartão Inteligente**" (Smart Card) está iniciado (Started). Caso não esteja, clique com o botão direito no serviço e clique em **Start**.

- d) Desligue o leitor do computador.
- e) Encerre a aplicação do Cartão de Cidadão.
- f) Volte a inserir o leitor e abra novamente a aplicação.
- 4. Se estiver a usar uma ligação a uma máquina remota e prentende partilhar o leitor de cartões, verifique se:
  - a) Está a ligar o leitor de cartões no computador local

b) Escolheu o **Smart Card** na lista de dispositivos e recursos locais que pretende utilizar na ligação remota (Ver imagem seguinte).

|                                                                                                    | ~ |
|----------------------------------------------------------------------------------------------------|---|
| Remote Desktop<br>Connection                                                                                                    |   |
| General Display Local Resources Experience Advanced Remote audio Configure remote audio settings.                                                                                                    |   |
| Keyboard       Apply Windows key combinations:       Only when using the full screen                                                                                                    |   |
| Local devices and resources                                                                                                    |   |
| Remote Desktop Connection                                                                                                    | × |
| Remote Desktop<br>Connection                                                                                                    |   |
|                                                                                                    |   |
| Local devices and resources<br>Choose the devices and resources on this computer that you want to<br>use in your remote session.<br>Smart cards or Windows Hello for Business<br>Ports<br>Ports<br>Windows (C:)<br>DVD RW Drive (D:)<br>Drives that I plug in later<br>Video capture devices<br>Other supported Plus and Plus (Pp.P) devices |   |

#### 5.4.2 Linux

- 1. Verifique se o leitor de cartões é compatível com o standard PC/SC (consulte a documentação do leitor ou contacte o fabricante).
- 2. Verifique se os controladores do leitor estão corretamente instalados (consulte a documentação do leitor).
- 3. Verifique se o pcsc daemon está instalado e em execução:
  - a) Numa janela de terminal execute o seguinte comando:

ps aux

- b) Procure uma referência ao processo pcscd.
- c) Caso não esteja listado por favor inicie o serviço através do comando:

sudo /etc/init.d/pcscd start

d) Caso obtenha uma mensagem de erro é possível que o daemon não esteja instalado. Utilize o seu gestor de pacotes para instalar o pcscd (por vezes já vem incluído no pacote pcsc-lite).

# 5.5 Não são detetados quaisquer certificados durante a tentativa de assinatura na suite LibreOffice / Apache OpenOffice

A suite *LibreOffice / OpenOffice* em Linux, utiliza as configurações da aplicação *Mozilla Firefox* (ou como alternativa, *Thunderbird*) para a deteção dos certificados.

Para que os certificados passem a ser detetados na Suite LibreOffice / Apache OpenOffice, terá que efetuar a respetiva configuração no Mozilla Firefox, caso tenha esta aplicação instalada. Caso não tenha, poderá configurar o Mozilla Thunderbird para poder assinar documentos no LibreOffice.

Para mais informações consultar a página de ajuda:

• https://help.libreoffice.org/Common/Applying\_Digital\_Signatures/pt

## 5.6 Problemas gráficos na aplicação

No caso de existirem problemas gráficos, recomenda-se alterar o modo de renderização gráfica. Pode fazê-lo na secção Aceleração gráfica do submenu Configuração da aplicação.

No caso da aplicação não arrancar, é possível alterar essa opção de duas formas distintas:

- 1. [Exclusivo para Windows a partir da versão 3.4.0 da aplicação] Na pasta da instalação da aplicação (que por defeito é "C:\Program Files\Portugal Identity Card") existe três atalhos que ao clicar vai abrir a aplicação alterando o modo de renderização gráfica. Os atalhos são ícones clicáveis com o símbolo da aplicação e têm os seguintes nomes:
  - Autenticação.Gov Software para renderização por Software (OpenGL);
  - Autenticação.Gov Hardware para renderização por Hardware (Placa gráfica);
  - Autenticação.Gov Direct3d para renderização por Software (ANGLE, que emula o OpenGL usando Direct3D);

No caso de existirem problemas gráficos, ou a aplicação não arrancar, deverá experimentar as três opções e ver qual tem melhor resultado. A última opção escolhida, ficará guardada e poderá voltar a arrancar a aplicação clicando no ícone no ambiente de trabalho ou no menu iniciar.

- 2. Ou usando as configurações do software Autenticação.gov (via Chaves de Registo em Windows ou ficheiro de configuração em Linux e MacOS).
  - Em Windows, a chave de registo: HKEY\_CURRENT\_USER\Software\PTEID\configuretool\graphics\_accelaration;

- Em Linux, a chave com nome "graphics\_accelaration" na secção "configuretool" do ficheiro: **\$HOME/.config/pteid.conf**;
- Em MacOS, a chave com nome "graphics\_accelaration" na secção "configuretool" do ficheiro: **\$HOME/Library/Preferences/pteid.conf**.

Os valores que a chave pode tomar são:

- 0 para renderização por Software (OpenGL);
- 1 para renderização por Hardware (Placa gráfica);
- 2 (Exclusivo para Windows) para renderização por Software (ANGLE, que emula o OpenGL usando Direct3D).
- 3. Ou usando o Interface de linha de comandos.

Em ambiente empresariais deve alterar a seguinte configuração conforme descrito no capítulo Instruções de configuração em ambientes empresariais.

## 5.7 Problemas com placas gráficas integradas

No caso de existirem problemas com placas gráficas, consulte o tópico Problemas gráficos na aplicação.

## 5.8 Aplicação não arranca

No caso da aplicação não arrancar e consequentemente não ser possivel alterar as configurações da aplicação na aplicação, é possivel alterar as opções da aplicação usando as configurações do software Autenticação.gov (via Chaves de Registo em Windows ou ficheiro de configuração em Linux e MacOS).

Uma causa que pode causar problemas está relacionado com a placa gráfica do computador, consulte o tópico Problemas gráficos na aplicação.

## 5.9 Problemas com a nova cadeia de confiança

O Sistema de Certificação Eletrónica do Estado colocou em produção um novo certificado raiz do Estado. Em consequência, os certificados do Cartão de Cidadão passaram a ser emitidos, desde 4 de abril de 2020, sob a nova cadeia de confiança do Estado Português. O certificado raiz da nova cadeia, no caso de não ser disponibilizado pelo sistema operativo, deverá ser instalado para que os certificados dos cartões emitidos após essa data sejam automaticamente confiáveis pelo sistema operativo Windows, assim como por algumas aplicações que não utilizam a lista de serviços confiáveis publicada pela União Europeia.

Pode instalar o certificado na *Store* do Windows através da aplicação do Cartão de Cidadão no submenu Configuração de assinaturas. Para tal, clique no botão **Instalar certificado** na secção **Novo certificado** raiz do Estado. O certificado será adicionado à *Store* "Trusted Root Certification Authorities" associada ao "Current User". **Nota:** A funcionalidade de instalar certificado automaticamente só está disponível a partir da versão 3.4.0 da aplicação, versões anteriores deve usar o método manual apresentado em seguida.

Alternativamente, pode instalar o certificado manualmente seguindo as instruções no manual de instalação da cadeia do SCEE disponível em https://www.ecce.gov.pt/certificados/. Deverá seguir as instruções específicas para o "Certificado da Entidade de Certificação Eletrónica do Estado - ECRaizEstado 002" (passos 4.1 a 4.10 do manual).

## 5.10 Problemas na validação das assinaturas

Em caso de problemas na validação das assinaturas, verifique se está relacionado com o tópico Problemas com a nova cadeia de confiança.

## 5.11 Serviços online usados pela aplicação

Algumas funcionalidades da aplicação requerem a ligação a serviços online para funcionarem corretamente. É por isso necessário garantir que não existe *firewall* ou outro *software* na rede local que impeça a ligação a estes serviços.

Os hostnames e respetivos portos utilizados são listados em seguida por funcionalidade.

## Assinatura com Chave Móvel Digital:

• cmd.autenticacao.gov.pt (porto 443)

### Validação de certificados:

Servidores OCSP:

- ocsp.ecee.gov.pt (porto 80 e 443)
- ocsp.multicert.com (porto 80)
- ocsp.root.cartaodecidadao.pt (porto 80)
- ocsp.auc.cartaodecidadao.pt (porto 80)
- ocsp.asc.cartaodecidadao.pt (porto 80)

### Servidores CRL:

- crls.ecee.gov.pt (porto 80)
- pkiroot.multicert.com (porto 80)
- pki.cartaodecidadao.pt (porto 80)

### Assinatura com atributos Profissionais:

- scap.autenticacao.gov.pt (porto 443)
- autenticacao.gov.pt (porto 443) (apenas para carregamento com CMD)

#### Alteração de morada:

• pki.cartaodecidadao.pt (porto 443)

## Atualização da aplicação, certificados e notícias:

- autenticacao.gov.pt (porto 443)
- raw.githubusercontent.com
  - Na obtenção do ficheiro em https://raw.githubusercontent.com/amagovpt/autenticacao.gov/master/pteidmw-pt/\_src/eidmw/version.json
  - Na obtenção do ficheiro em https://raw.githubusercontent.com/amagovpt/autenticacao.gov/master/pteidmw-pt/\_src/eidmw/news.json
- github.com
  - URLs da forma: https://github.com/amagovpt/autenticacao.gov/blob/master/pteid-mw-pt/\_src/eidmw/misc/certs/ $\backslash$

## Selo temporal (por defeito):

• ts.cartaodecidadao.pt (porto 80)

## 6 Interface de linha de comandos

Nota: Esta funcionalidade só está disponível a partir da versão 3.3.0 da aplicação.

Quando executada a partir da linha de comandos, a aplicação Autenticação.gov para computador aceita alguns modos e opções descritos nas seguintes subsecções.

#### 6.1 Consultar ajuda e versão

A opção --help (ou -h) permite, para cada modo, consultar as opções disponíveis na linha de comandos.

A versão instalada pode ser consultada com --version (ou -v).

Exemplo (Linux):

\$ eidguiV2 -h

## 6.2 Atalho para configurar modo de renderização gráfica

É possível configurar o modo de renderização gráfica com umas das seguintes opções:

- -w: (Exclusivo para Windows) para renderização por Software (ANGLE, que emula o OpenGL usando Direct3D).
- -s: para renderização por Software (OpenGL);
- -c: para renderização por Hardware (Placa gráfica)(Valor por omissão);

No caso de existirem problemas gráficos, ou a aplicação não arrancar, deverá experimentar as três opções e ver qual tem melhor resultado. A última opção escolhida, ficará guardada e poderá voltar a arrancar a aplicação clicando no ícone no ambiente de trabalho, no menu iniciar ou mesmo pela linha de comandos sem passar este parâmetro.

Nota: Disponível a partir da versão 3.4.0 da aplicação.

No caso de existirem problemas com placas gráficas, consulte o tópico Problemas gráficos na aplicação.

Exemplo (Linux):

\$ eidguiV2 -c

Exemplo (Windows):

```
$ "C:\Program Files\Portugal Identity Card\pteidguiV2.exe" -c
```

## 6.3 Atalho para submenus de assinatura

Com os modos *signSimple* e *signAdvanced* é possível inicar a aplicação no submenu de assinatura simples e avançada, respetivamente.

O modo *signSimple* requer o caminho do ficheiro a ser carregado para assinatura. As seguintes opções são suportadas:

• --*destino DESTINO* (-*d DESTINO*): configura a pasta de destino do ficheiro assinado. A pasta de destino não será pedida ao utilizador no momento da assinatura.

O modo *signAdvanced* requer uma lista com de caminhos dos ficheiros a serem carregados para assinatura. Em adição à opção --*destino*, suporta ainda as seguintes opções:

- --tsa: ativa a assinatura com timestamp no submenu da Assinatura Avançada;
- --motivo MOTIVO (-m MOTIVO): configura o motivo da assinatura;
- --localidade LOCALIDADE (-l LOCALIDADE): configura a localidade da assinatura.

Exemplos (Linux):

\$ eidguiV2 signSimple -d /home/user/Documents/ ficheiro.pdf

```
$ eidguiV2 signAdvanced --tsa -m "motivo" -l "localidade" -d /home/user/Documents/ \
ficheiro1.pdf ... ficheiroN.pdf
```

Exemplo (Windows):

```
> "C:\Program Files\Portugal Identity Card\pteidguiV2.exe" signSimple^
-d C:\Users\USER\Documents ficheiro.pdf
```

**Nota:** As opções passadas por parâmetros, que contêm um caracter espaço, devem ser colocadas entre aspas. Por exemplo (Linux):

\$ eidguiV2 signSimple -d /home/user/Documents/ "ficheiro para assinar.pdf"

## 7 Instruções de configuração em ambientes empresariais

## 7.1 Configurações através de chaves de registo Windows

As configurações do software Autenticação.gov são guardadas em *Windows* em chaves de registo sendo que as alterações feitas pelo utilizador no interface gráfico se sobrepõem aos valores predefinidos e ficam guardadas em sub-chaves de:

#### HKCU\Software\PTEID

Pode-se, no entanto, configurar de forma padronizada uma instalação adicionando alguns valores no registo do *Windows* para todos os utilizadores da máquina após a instalação do software, usando as chaves listadas abaixo, sub-chaves da chave raiz: HKLM\Software\PTEID

Nota: Não se devem nunca remover ou alterar os seguintes registos:

```
HKLM\Software\PTEID\general\install_dirname
```

#### HKLM\Software\PTEID\general\certs\_dir

Os seguintes registos podem ser adicionados:

#### HKLM\Software\PTEID\logging\log\_level

- **Tipo**: String (debug, info, warning, error)
- Descrição: Nível de detalhe do log do Middleware e da aplicação.
- Valor por omissão: error

#### HKLM\Software\PTEID\logging\log\_dirname

- Tipo: String
- Descrição: Directoria onde são gerados os ficheiros de log do Middleware e da aplicação.
- Valor por omissão: C:\Program Files\Portugal Identity Card\log

#### HKLM\Software\PTEID\logging\log\_prefix

- **Tipo**: String
- Descrição: Prefixo do nome dos ficheiros de log.
- Valor por omissão: .PTEID\_

#### HKLM\Software\PTEID\general\cache\_dirname

- Tipo: String
- Descrição: Directoria onde é guardada a cache do Middleware e da aplicação.
- Valor por omissão: C:\Users\[User]\AppData\Roaming\.pteid-ng

#### HKLM\Software\PTEID\general\cache\_enabled

• **Tipo**: Número (0 / 1)
- Descrição: Ativar (1) ou desativar (0) a cache relativa aos dados do Cartão do Cidadão.
- Valor por omissão: 1 (ativa)

HKLM\Software\PTEID\general\scap\_host

- Tipo: String
- **Descrição**: Hostname do serviço de Atributos Profissionais (SCAP).
- Valor por omissão: scap.autenticacao.gov.pt

HKLM\Software\PTEID\general\scap\_port

- **Tipo**: Número (1 a 65535)
- **Descrição**: Porto do serviço de Atributos Profissionais (SCAP).

#### HKLM\Software\PTEID\general\use\_pinpad

- **Tipo**: Número (0 / 1)
- **Descrição**: Usar funcionalidade de PINPAD.
- Valor por omissão: 1 (Sim)

### HKLM\Software\PTEID\general\auth\_pin\_cache\_normal

- **Tipo**: Número (0 / 1)
- Descrição: Permitir cache do PIN de autenticação via minidriver.
- Valor por omissão: 0 (Não). Para versões anteriores à 3.1.0 o valor por omissão é 1.
- Configurável a partir da versão: 3.1.0

### HKLM\Software\PTEID\configuretool\graphics\_accelaration

- **Tipo**: Número (0 / 1 / 2 (somente em Windows))
- Descrição: Modo de renderização gráfica. 0 para renderização por Software (OpenGL), 1 para renderização por Hardware (Placa gráfica) ou 2 para rederização por Software (ANGLE que emula o OpenGL usando Direct3D).
- Valor por omissão: 1 (Placa gráfica)

### HKLM\Software\PTEID\configuretool\start\_with\_windows

- **Tipo**: Número (0 / 1)
- Descrição: Arrancar a aplicação com o Windows.
- Valor por omissão: 1 (Sim)

### HKLM\Software\PTEID\configuretool\registrate\_certificate

- **Tipo**: Número (0 / 1)
- Descrição: Registar certificados no Windows com a inserção do cartão.
- Valor por omissão: 1 (Sim)

HKLM\Software\PTEID\configuretool\remove\_certificate

- **Tipo**: Número (0 / 1)
- Descrição: Remover certificados do Windows com a remoção do cartão.
- Valor por omissão: 0 (Não)

### HKLM\Software\PTEID\proxy\use\_system\_proxy

- **Tipo**: Número (0 / 1)
- Descrição: Utilizar servidor de proxy definido no Windows/ MacOS.
- Valor por omissão: 0 (Não)

### HKLM\Software\PTEID\proxy\proxy\_host

- **Tipo**: String (hostname ou endereço IP)
- Descrição: Endereço do servidor de proxy.

### HKLM\Software\PTEID\proxy\proxy\_port

- **Tipo**: Número (1 a 65535)
- Descrição: Porto TCP do servidor de proxy.

### HKLM\Software\PTEID\certificatecache\cert\_cache\_validity

- **Tipo**: Número (0 a 65535)
- Descrição: Tempo de cache local (em segundos) do estado de validade dos certificados.
- Valor por omissão: 60

### HKLM\Software\PTEID\xsign\tsa\_url

- Tipo: String
- Descrição: Servidor de timestamps usado na assinatura de documentos no formato http(s)://HOST:PORTO
- Valor por omissão: http://ts.cartaodecidadao.pt/tsa/server

# 7.2 Configurações através de ficheiro de configuração em Linux e MacOS

As configurações do software Autenticação.gov são guardadas em Linux e MacOS num ficheiro de configuração. Este ficheiro de configuração está localizado no seguinte caminho:

## Linux: \$HOME/.config/pteid.conf

### MacOS: \$HOME/Library/Preferences/pteid.conf

onde\$ HOME indica a directoria Home do utilizador de sistema.

O formato do ficheiro segue o formato INI com a respectiva secção de configuração a ser indicada por uma tag. Os valores que se podem especificar em cada secção/tag são os que foram indicados na tabela anterior referente às Configurações através de chaves de registo Windows.

# 7.3 Instalação automatizada em ambientes Windows

Para instalar o software de forma automatizada é necessário seguir o seguinte procedimento (com permissões de administrador):

1. Adicionar o certificado de *codesigning* da AMA – Agência para a Modernização Administrativa à Store "Trusted Publishers" associada ao "Local Computer" através da ferramenta MMC ou através do seguinte comando:

certmgr -add AMA\\_codesigning.cer -c -s -r localMachine TrustedPublisher

O certificado pode ser obtido a partir do instalador MSI visualizando a assinatura do ficheiro no menu de contexto em:

## $\mathbf{Properties} \rightarrow \mathbf{Digital} \ \mathbf{Signatures} \rightarrow \mathbf{Details}$

2. Se o sistema operativo for *Windows* 7 deverá ser instalado um *Hotfix* fornecido pela *Microsoft* para resolver uma incompatibilidade com o certificado de *codesigning* do software. Para tal seguir as instruções deste artigo:

https://support.microsoft.com/en-us/help/2921916/the-untrusted-publisher-dialog-box-appears-when-you-install-a-driver-i

3. Tendo já obtido o instalador em formato MSI podemos instalar o software sem interacção com o utilizador usando o seguinte comando:

```
msiexec /i Autenticacao.gov-xxx.msi /qn
```

Se se pretende evitar o reinício do sistema após a instalação deve ser adicionado ao comando o parâmetro/norestart .

# 7.4 Informação sobre servidores de Proxy

## 7.4.1 Configuração em Windows

Se a máquina em questão tiver um proxy correctamente configurado no Windows, seja por IP/Hostname + Porto ou por script de autoconfiguração (PAC file) não é necessária qualquer configuração no MW.

O software tem neste momento uma limitação com alguns tipos de servidores de proxy designadamente com autenticação NTLM ou Kerberos. Para utilizar as funcionalidades que exigem acesso à Internet (confirmação de morada, validação de certificados, assinatura com atributos profissionais ou assinatura com Chave Móvel) será necessário nestes ambientes uma reconfiguração de rede ou o uso de uma proxy aberta ou com autenticação Basic.

# 7.4.2 Configuração em MacOS

Em MacOS é suportada a proxy do sistema mas apenas se for configurada por IP/Hostname + Porto

# 8 Notas do Utilizador

Desenvolvido pelo Estado Português (Agência para a Modernização Administrativa, IP e Instituto dos Registos e do Notariado, IP) © Copyright (C) 2010-2019